# cisco.

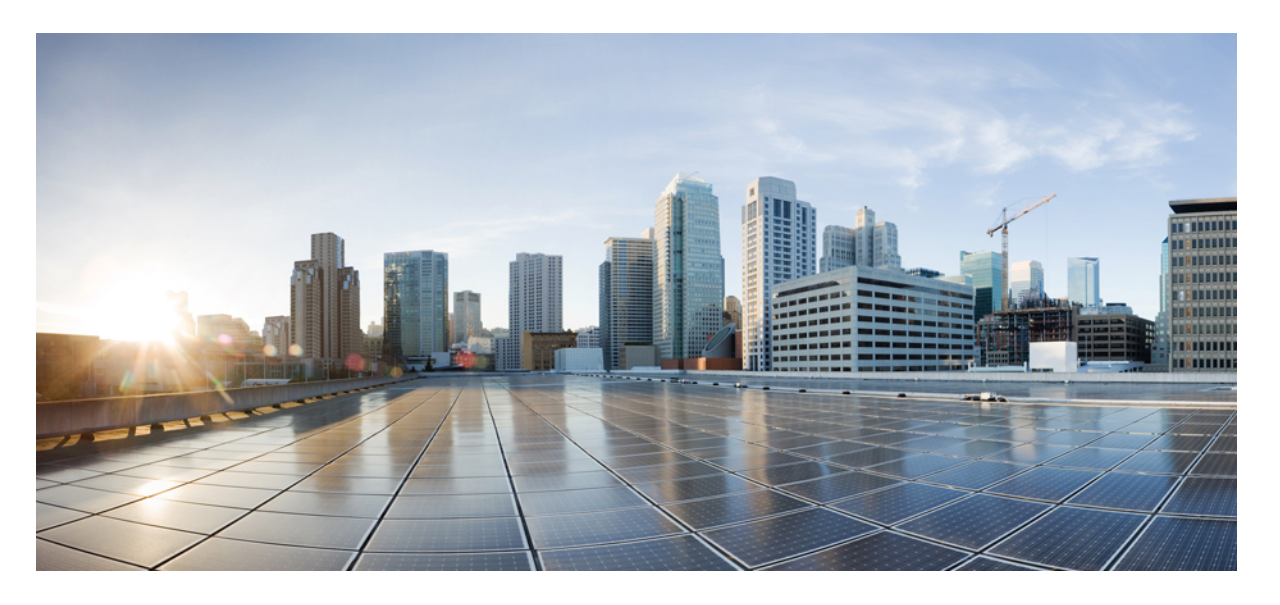

## Amazon Web Services でのCisco Catalyst 8000V エッジソフトウェ アの展開

**最終更新**: 2025年9月1日

#### シスコシステムズ合同会社

〒107-6227 東京都港区赤坂9-7-1 ミッドタウン・タワー http://www.cisco.com/jp お問い合わせ先:シスココンタクトセンター 0120-092-255 (フリーコール、携帯・PHS含む) 電話受付時間:平日 10:00~12:00、13:00~17:00 http://www.cisco.com/jp/go/contactcenter/

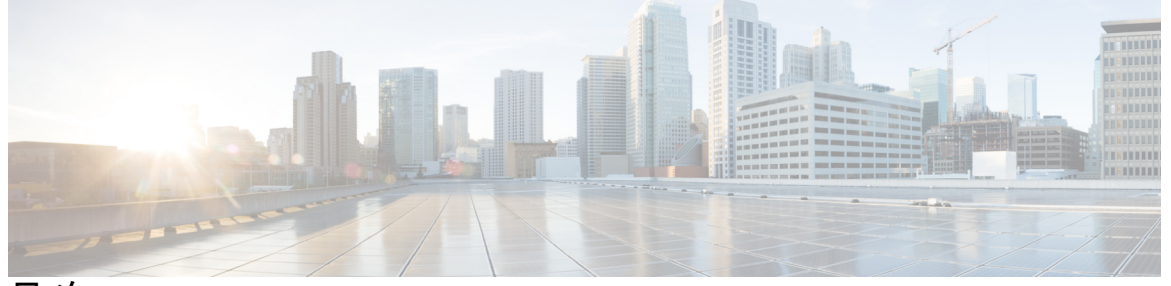

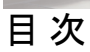

|     | Full Cisco Trademarks with Software License ?                  |
|-----|----------------------------------------------------------------|
| 第1章 | <br>はじめに 1                                                     |
|     | 対象読者および適用範囲 1                                                  |
|     | 機能の互換性1                                                        |
|     | 表記法 2                                                          |
|     | 通信、サービス、およびその他の情報 3                                            |
|     | マニュアルに関するフィードバック 4                                             |
|     | トラブルシューティング 4                                                  |
| 第2章 | <br>Amazon Web Services での Cisco Catalyst 8000V エッジソフトウェアの概要 5 |
|     | Amazon Web Services で Cisco Catalyst 8000V を実行するための展開オプション 5   |
|     | ライセンス <b>6</b>                                                 |
|     | ペイアズユーゴーライセンス 7                                                |
|     | サポートされていない Cisco IOS XE テクノロジー 8                               |
| 第3章 | AWS での Cisco Catalyst 8000V の展開 11                             |
|     | AWS で Cisco Catalyst 8000V を展開するための前提条件 11                     |
|     | サポートされているインスタンスタイプ 12                                          |
|     | 注意事項とガイドライン 12                                                 |
|     | AWS での Cisco Catalyst 8000V の展開に関する制約事項 12                     |
|     | Cisco Catalyst 8000V インスタンスの展開 12                              |
|     | Cisco Catalyst 8000V Marketplace オファーの選択 12                    |

 Web サイトを介したインスタンスの起動 13
EC2 コンソールを介したインスタンスの起動 14
パブリック IP アドレスと Cisco Catalyst 8000V インスタンスの関連付け 15
SSH を使用したインスタンスへの接続 16
SSH キーペアの作成 17
暗号化された Elastic Block Storage を使用した AMI の作成 17

第4章 ゲストシェルの有効(

ゲストシェルの有効化 19
 ゲストシェルの有効化 19
 IAM インスタンスロールの作成 19
 Cisco Catalyst 8000V インスタンスへの IAM インスタンスロールの割り当て 21
 新しいインスタンスへの IAM インスタンスロールの割り当て 22
 ゲストシェルの例 23

第 5 章 パブリッククラウド用 L2 拡張の設定 27

LISP レイヤ2 拡張の設定 28

LISP レイヤ2 拡張の設定の前提条件 29

LISP レイヤ2拡張の設定の制約事項 29

LISP レイヤ2 拡張の設定 29

AWS での Cisco Catalyst 8000V インスタンスの作成 30

サブネットの設定 31

AWS上の Cisco Catalyst 8000V とエンタープライズシステム上の Cisco Catalyst 8000V 間に おけるトンネルの設定 31

AWS で実行されているインスタンスでの LISP xTR の設定 32

AWS 上の Cisco Catalyst 8000V とエンタープライズシステム上の Cisco Catalyst 8000V 間にお ける LISP レイヤ 2 トラフィックの確認 34

PMD マルチキューのサポート 36

第 6 章 IPv6 機能の設定 39

第 7 章 Cisco Catalyst 8000V での AWS ローカルゾーンの設定 41

AWS ローカルゾーンに関する制限事項 42
Cisco Catalyst 8000V での AWS ローカルゾーンの設定 42
ローカルゾーンの有効化 42
ローカルゾーンのサブネットの作成 42
ローカルゾーンでの Cisco Catalyst 8000V の展開 43

第8章
 Cisco CSR1000V インスタンスの Cisco Catalyst 8000V への移行 45
 移行の前提条件 46
 制限事項と注意事項 46
 Cisco Catalyst 8000V への CSR1000V インスタンスの移行 47
 移行が成功したかどうかの確認 49
 ロールバックの実行 49

第9章

トランジットゲートウェイを使用したトランジット VPC の展開 51
AWS トランジット ゲートウェイ ソリューションの利点 53
AWS トランジット ゲートウェイ ソリューションの前提条件 53
AWS トランジット ゲートウェイ ソリューションの制限事項 53
AWS トランジット ゲートウェイ ソリューションの設定 54
設定例 56
AWS Transit Gateway ソリューションの削除 59

【注意】シスコ製品をご使用になる前に、安全上の注意(www.cisco.com/jp/go/safety\_warning/)をご確認ください。本書は、米国シスコ発行ド キュメントの参考和訳です。リンク情報につきましては、日本語版掲載時点で、英語版にアップデートがあり、リンク先のページが移動/変更され ている場合がありますことをご了承ください。あくまでも参考和訳となりますので、正式な内容については米国サイトのドキュメントを参照くだ さい。また、契約等の記述については、弊社販売パートナー、または、弊社担当者にご確認ください。

THE SPECIFICATIONS AND INFORMATION REGARDING THE PRODUCTS IN THIS MANUAL ARE SUBJECT TO CHANGE WITHOUT NOTICE. ALL STATEMENTS, INFORMATION, AND RECOMMENDATIONS IN THIS MANUAL ARE BELIEVED TO BE ACCURATE BUT ARE PRESENTED WITHOUT WARRANTY OF ANY KIND, EXPRESS OR IMPLIED. USERS MUST TAKE FULL RESPONSIBILITY FOR THEIR APPLICATION OF ANY PRODUCTS.

THE SOFTWARE LICENSE AND LIMITED WARRANTY FOR THE ACCOMPANYING PRODUCT ARE SET FORTH IN THE INFORMATION PACKET THAT SHIPPED WITH THE PRODUCT AND ARE INCORPORATED HEREIN BY THIS REFERENCE. IF YOU ARE UNABLE TO LOCATE THE SOFTWARE LICENSE OR LIMITED WARRANTY, CONTACT YOUR CISCO REPRESENTATIVE FOR A COPY.

The Cisco implementation of TCP header compression is an adaptation of a program developed by the University of California, Berkeley (UCB) as part of UCB's public domain version of the UNIX operating system. All rights reserved. Copyright © 1981, Regents of the University of California.

NOTWITHSTANDING ANY OTHER WARRANTY HEREIN, ALL DOCUMENT FILES AND SOFTWARE OF THESE SUPPLIERS ARE PROVIDED "AS IS" WITH ALL FAULTS. CISCO AND THE ABOVE-NAMED SUPPLIERS DISCLAIM ALL WARRANTIES, EXPRESSED OR IMPLIED, INCLUDING, WITHOUT LIMITATION, THOSE OF MERCHANTABILITY, FITNESS FOR A PARTICULAR PURPOSE AND NONINFRINGEMENT OR ARISING FROM A COURSE OF DEALING, USAGE, OR TRADE PRACTICE.

IN NO EVENT SHALL CISCO OR ITS SUPPLIERS BE LIABLE FOR ANY INDIRECT, SPECIAL, CONSEQUENTIAL, OR INCIDENTAL DAMAGES, INCLUDING, WITHOUT LIMITATION, LOST PROFITS OR LOSS OR DAMAGE TO DATA ARISING OUT OF THE USE OR INABILITY TO USE THIS MANUAL, EVEN IF CISCO OR ITS SUPPLIERS HAVE BEEN ADVISED OF THE POSSIBILITY OF SUCH DAMAGES.

Any Internet Protocol (IP) addresses and phone numbers used in this document are not intended to be actual addresses and phone numbers. Any examples, command display output, network topology diagrams, and other figures included in the document are shown for illustrative purposes only. Any use of actual IP addresses or phone numbers in illustrative content is unintentional and coincidental.

All printed copies and duplicate soft copies of this document are considered uncontrolled. See the current online version for the latest version.

Cisco has more than 200 offices worldwide. Addresses and phone numbers are listed on the Cisco website at www.cisco.com/go/offices.

Cisco and the Cisco logo are trademarks or registered trademarks of Cisco and/or its affiliates in the U.S. and other countries. To view a list of Cisco trademarks, go to this URL: https://www.cisco.com/c/en/us/about/legal/trademarks.html. Third-party trademarks mentioned are the property of their respective owners. The use of the word partner does not imply a partnership relationship between Cisco and any other company. (1721R)

© 2020-2024 Cisco Systems, Inc. All rights reserved.

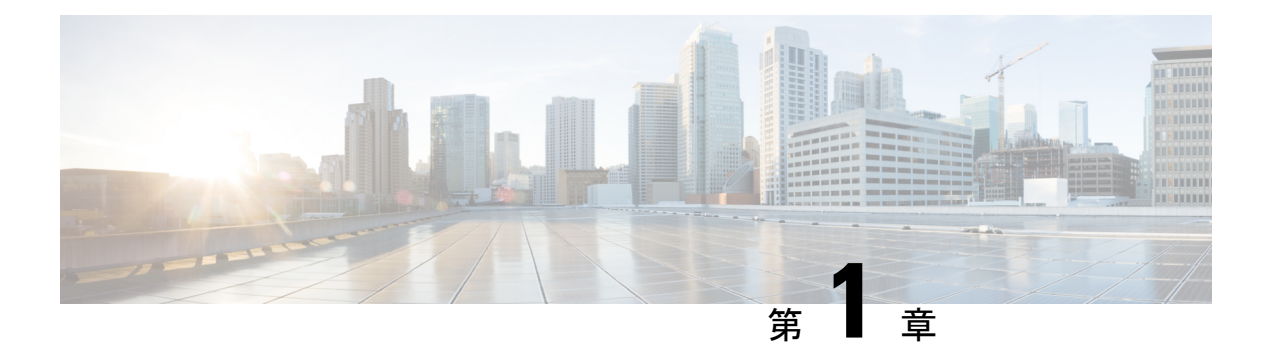

# はじめに

ここでは、このマニュアルの対象読者、構成、および表記法について説明します。また、他の マニュアルの入手方法についても説明します。

この前書きは、次の項で構成されています。

- •対象読者および適用範囲(1ページ)
- •機能の互換性 (1ページ)
- •表記法 (2ページ)
- •通信、サービス、およびその他の情報 (3ページ)
- マニュアルに関するフィードバック(4ページ)
- トラブルシューティング(4ページ)

## 対象読者および適用範囲

このドキュメントは、Cisco Enterprise ルータの設定担当者を対象としています。このドキュメントの対象者は、主に次のとおりです。

- •ネットワーキングに関する技術的な背景知識と経験を持つお客様。
- ・ルータベースのインターネットワーキングに関する基本的な知識に精通しているが、Cisco IOS ソフトウェアについては経験の浅いシステム管理者。
- インターネットワーキング装置のインストールと設定を担当しているシステム管理者、および Cisco IOS ソフトウェアに精通しているシステム管理者。

## 機能の互換性

コンフィギュレーション ガイドで説明されているデバイスで使用可能な機能などの Cisco IOS XE ソフトウェアの詳細については、それぞれのルータのドキュメントセットを参照してください。

特定の機能のサポートを確認するには、Cisco Feature Navigator ツールを使用します。これは、 特定のソフトウェアリリース、フィーチャセット、またはプラットフォームをサポートする Cisco IOS XE のソフトウェアイメージを判別できるツールです。

# 表記法

このマニュアルでは、次の表記法を使用しています。

| 表記法       | 説明                                                                                                    |
|-----------|----------------------------------------------------------------------------------------------------|
| ^または Ctrl | *および Ctrl シンボルは、Ctrl キーを表します。たとえば、*Dまたは Ctrl+D というキーの組み合わせは、Ctrl キーを押しながらDキーを押すことを意味します。キーは大文字で表記されていますが、大文字と小文字の区別はありません。                        |
| string    | ストリングは、イタリックで示される引用符<br>を付けない一組の文字です。たとえば、SNMP<br>コミュニティストリングとして public を設定<br>する場合、ストリングの前後には引用符を使<br>用しません。引用符を使用すると、その引用<br>符も含めてストリングとみなされます。 |

コマンドシンタックスの説明には、次の表記法を使用しています。

|                | 説明                                                     |
|----------------|--------------------------------------------------------|
| ボールド           | ユーザが入力するコマンドおよびキーワード<br>を示します。                         |
| イタリック体         | イタリック体の文字は、ユーザが値を指定す<br>る引数です。                         |
| [x]            | 省略可能な要素(キーワードまたは引数)は、<br>角かっこで囲んで示しています。               |
|                | 縦棒で区切られている場合、複数の任意また<br>は必須のキーワードまたは引数から、1つを選<br>択します。 |
| [x   y]        | 角カッコで囲まれ、縦棒で区切られたキーワー<br>ドまたは引数は、任意の選択肢です。             |
| $\{x \mid y\}$ | 波カッコで囲まれ、縦棒で区切られたキーワー<br>ドまたは引数は、必須の選択肢です。             |

省略可能または必須の要素内に、さらに省略可能または必須の選択肢を含める場合は、角カッ コや波カッコを入れ子にして示しています。たとえば、次の表を参照してください。

|                 | 説明                                    |
|-----------------|---------------------------------------|
| $[x \{y   z\}]$ | 角カッコ内の波カッコおよび縦棒は、任意の<br>要素内の必須の選択肢です。 |

例では、次の表記法を使用しています。

| 表記法         | 説明                                                                                           |
|-------------|----------------------------------------------------------------------------------------------|
| screen      | 画面に表示される情報の例は、Courier フォン<br>トで表します。                                                         |
| bold screen | ユーザの入力が必要なテキストの例は、太字の Courier フォントで表します。                                                     |
| <>          | 山カッコで囲まれたテキストは、パスワード<br>など、画面に出力されないテキストを表しま<br>す。                                           |
| !           | 行の先頭にある感嘆符(!)は、コメント行を<br>表します。また、いくつかのプロセスでも、<br>Cisco IOS XE ソフトウェアにより感嘆符が表<br>示されることがあります。 |
| []          | 角カッコは、システム プロンプトに対するデ<br>フォルトの応答です。                                                          |

**注意** 「要注意」です。機器の損傷またはデータ損失を予防するための注意事項が記述されています。

(注)

「注釈」です。役立つ情報や、このマニュアル以外の参照資料などを紹介しています。

# 通信、サービス、およびその他の情報

- シスコからタイムリーな関連情報を受け取るには、Cisco Profile Manager でサインアップ してください。
- 重要な技術によって求めるビジネス成果を得るには、Cisco Services [英語] にアクセスして ください。

- ・サービスリクエストを送信するには、Cisco Support [英語] にアクセスしてください。
- ・安全で検証済みのエンタープライズクラスのアプリケーション、製品、ソリューション、 およびサービスを探して参照するには、Cisco DevNet [英語] にアクセスしてください。
- ・一般的なネットワーク、トレーニング、認定関連の出版物を入手するには、Cisco Press [英語] にアクセスしてください。
- 特定の製品または製品ファミリの保証情報を探すには、Cisco Warranty Finder にアクセス してください。

#### シスコのバグ検索ツール

シスコのバグ検索ツール(BST)は、シスコ製品とソフトウェアの障害と脆弱性の包括的なリストを管理する Cisco バグ追跡システムへのゲートウェイとして機能する、Web ベースのツールです。BST は、製品とソフトウェアに関する詳細な障害情報を提供します。

# マニュアルに関するフィードバック

シスコの技術マニュアルに関するフィードバックを提供するには、それぞれのオンラインド キュメントの右側のペインにあるフィードバックフォームを使用してください。

# トラブルシューティング

トラブルシューティングの最新の詳細情報については、

https://www.cisco.com/c/ja\_jp/support/index.html にある Cisco TAC Web サイトを参照してください。

**製品カテゴリ**に移動し、リストから製品を選択するか、製品の名前を入力します。発生している問題に関する情報を見つけるには、トラブルシュートおよびアラートを参照してください。

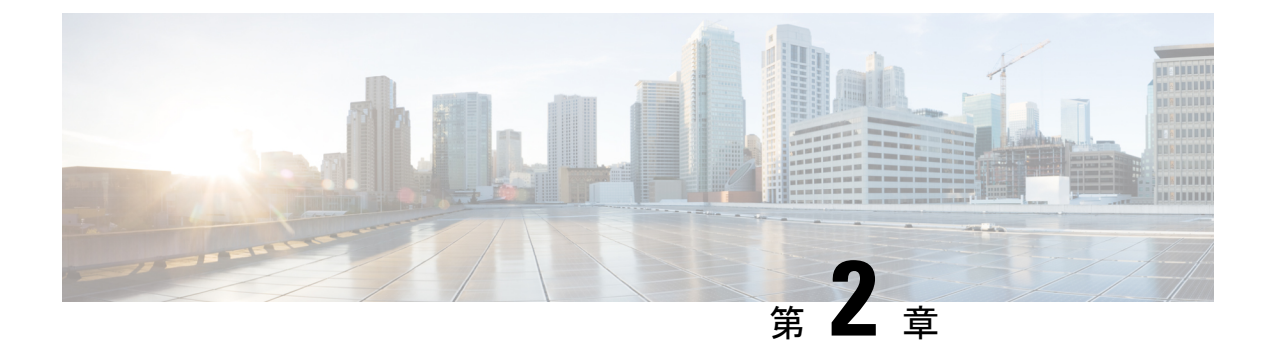

# Amazon Web Services での Cisco Catalyst 8000V エッジソフトウェアの概要

Cisco Catalyst 8000V エッジソフトウェアは、マルチテナントのクラウドサービスとしてルー ティング、セキュリティ、ネットワーク管理の各機能を提供する仮想ルータです。

このルータは Amazon Virtual Private Cloud (Amazon VPC) でサポートされており、AWS クラ ウドの論理的に分離されたセクションをプロビジョニングできます。これにより、定義した仮 想ネットワークで AWS リソースを起動できます。

Cisco Catalyst 8000V は、自律モードまたはコントローラモードのいずれかで起動できます。デフォルトでは、Cisco Catalyst 8000V は自律モードで起動します。Cisco Catalyst 8000V を自律モードで展開し、使用する場合は、引き続きこのガイドを参照してください。

このガイドでは、パブリックおよびプライベートクラウドソリューションとして Amazon Web Services (AWS) で実行される Cisco Catalyst 8000V の展開オプション、展開手順、および設定 について説明します。

Cisco SD-WAN の展開、または Cisco Catalyst 8000V をコントローラモードで展開する場合は、 『Getting Started With the Cisco SD-WAN』を参照してください。

- Amazon Web Services で Cisco Catalyst 8000V を実行するための展開オプション (5 ページ)
- ライセンス (6ページ)
- •ペイアズユーゴーライセンス (7ページ)
- ・サポートされていない Cisco IOS XE テクノロジー (8ページ)

# Amazon Web Services で Cisco Catalyst 8000V を実行するための展開オプション

Amazon Web Services (AWS) で Cisco Catalyst 8000V を使用するには、AWS Marketplace [英語] で Amazon マシンイメージ (AMI) として Cisco Catalyst 8000V インスタンスを購入して起動します。

Amazon マシンイメージ(AMI)は、インスタンスの起動に必要な情報を提供します。インス タンスを起動するときに AMI を指定する必要があります。AMI から必要な数のインスタンス を起動できることに留意してください。

AWS Marketplace から次の展開オプションのいずれかを選択します。

- Cisco Catalyst 8000V SD-WAN & Router PAYG DNA Advantage
- Cisco Catalyst 8000V SD-WAN & Router PAYG DNA Essentials
- Cisco Catalyst 8000V for SD-WAN & Routing

最初の3つのオプションのいずれかを選択した場合は、展開オプションを選択してからライセンス管理に進みます。Cisco SD-WANオプションを選択した場合は、『Getting Started with Cisco SD-WAN』ガイドを参照してください。

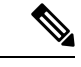

(注)

以前のバージョンからアップグレードする場合は、新しい AMI から AWS EC2 インスタンスを 再作成せずに、Cisco Catalyst 8000V .binファイルを使用して Cisco Catalyst 8000V インスタンス のバージョンをアップグレードします。

# ライセンス

AWS Marketplace [英語] にアクセスしたら、AWS Marketplace で Cisco Catalyst 8000V デバイス を Amazon マシンイメージ (AMI) として購入し、起動します。

Cisco Catalyst 8000V デバイスを使用するには、最初にイメージまたはソリューションのリスト を選択し、イメージを購入して AMI を展開します。次の手順として、シスコから Cisco Catalyst 8000V ソフトウェアライセンスを直接購入するか、すでにイメージに組み込まれているペイア ズユーゴー (PAYG) ライセンスを使用します。

所有ライセンス持ち込み(BYOL)ライセンスモデルを使用している場合は、このセクション の続きを参照してください。それ以外の場合は、本ガイドの「ペイアズユーゴー」のセクショ ンを参照してください。

#### 所有ライセンス持ち込みモデル

所有ライセンス持ち込みは、シスコまたはパートナーからライセンスを購入して、そのライセ ンスを Cisco Catalyst 8000V デバイスにインストールするモデルです。BYOL ライセンスモデル を選択する場合は、AWS Marketplace から Cisco Catalyst 8000V AMI を展開してインスタンスを 起動した後、Cisco Smart Licensing Usage Policy を使用してライセンスをインストールする必要 があります。

Cisco Smart Licensing Usage Policy は、ネットワークの運用を中断させないライセンスソリュー ションを提供するという包括的な目的を持つ、既存のスマートライセンスモデルの進化版で す。さらに言えば、このモデルは、お客様が購入して使用するハードウェアライセンスとソフ トウェアライセンスの信頼性を示すコンプライアンス関係の構築を可能にします。 ライセンスを購入した後は、輸出規制または適用ライセンスを使用しない限り、キーの登録や 生成などの準備手順は必要ありません。これらのライセンスは、使用前に承認が必要です。他 のすべてのライセンスについては、製品機能をデバイスですぐに設定できます。

Cisco Catalyst 8000V ソフトウェアライセンスとライセンスの再ホストのプロセスの詳細については、『Cisco Catalyst 8000V Edge Software Configuration Guide』を参照してください。ライセンス SKU のリストについては、最新の Cisco Catalyst 8000V リリースノートを参照してください。

# ペイアズユーゴーライセンス

AWS で Cisco Catalyst 8000V を使用するには、Cisco Catalyst 8000V を AWS Marketplace [英語] で Amazon マシンイメージ (AMI) として購入し、起動する必要があります。さらに、BYOL またはペイアズユーゴー (PAYG) ライセンスモデルのどちらかを選択する必要があります。

BYOL モデルを選択した場合は、本ガイドの「ライセンス」のセクションを参照してください。PAYG ライセンスモデルを選択した場合は、引き続きこのセクションを参照してください。

Cisco Catalyst 8000V 時間課金 AMI またはペイアズユーゴー ライセンス モデルでは、指定され た期間インスタンスを使用できます。このライセンスモデルでは、AWS Marketplace から直接 インスタンスを起動して、インスタンスの使用を開始できます。ライセンスはイメージに組み 込まれます。

このライセンスモデルでは、次のCisco IOS XE テクノロジーパッケージを使用できます。Cisco Catalyst 8000V - Essentials PAYG および Cisco Catalyst 8000V - Advantage PAYG

#### 注意

PAYG ライセンスは次の条件を前提としています。

- Cisco Catalyst 8000V AMI を使用すると、Amazon Web Services (AWS) によって時間単位 で課金されます。この時間単位の使用料は、AWS から請求される VPC 使用料に追加され ます。
- ・シスコから Cisco Catalyst 8000V のライセンスを直接購入することはできません。
- ルータにシスコのライセンスをインストールしないでください。
- ・時間課金 AMI を再ホストすることはできません。
- ペイアズユーゴーライセンスタイプは、SDルーティングデバイスではサポートされていません。

Cisco Catalyst 8000V テクノロジーパッケージに含まれる機能の詳細については、『*Cisco Catalyst 8000V Edge Software Configuration Guide*』を参照してください。

# サポートされていない Cisco IOS XE テクノロジー

Cisco Catalyst 8000V インスタンスを AWS インスタンスで展開する場合、Cisco Catalyst 8000V でサポートされる Cisco IOS XE テクノロジーの数は他のハイパーバイザでサポートされる数よ りも少なくなります。一部のテクノロジーは Amazon クラウドでサポートされていないために 利用できないことがあります。

AWS インスタンスで Cisco Catalyst 8000V を展開する場合は、次の制約事項が適用されます。

- サポートされていない機能の CLI コマンドが Cisco Catalyst 8000V に表示される場合があ りますが、シスコによるテストでは、これらのサポートされていない機能(本セクション の表に記載)は AWS 展開では機能しないことが判明しています。
- ルーティングプロトコルは、トンネル経由でのみサポートされます。
- Cisco Catalyst 8000V AMIは、Cisco Prime Network Services Controller を使用したルータのリ モート管理をサポートしていません。

次の表に、AWS インスタンスで Cisco Catalyst 8000V を展開する場合にサポートされない Cisco IOS XE テクノロジーの一覧を示します。

表 1: AWS 展開でサポートされていない Cisco IOS XE テクノロジー

| テクノロジー      | サポートされていない機能         |
|-------------|----------------------|
| 基本ルーティング    | OSPF                 |
| データセンター相互接続 | OTV、WCCPv2           |
| MPLS        | MPLS、EoMPLS、VRF、VPLS |
| 冗長性         | HSRP                 |
| WAAS        | 統合された AppNav-XE      |

AWS 展開での Cisco IOS XE テクノロジーのサポートには次の警告が適用されます。

- ・暗号マップが設定されているインターフェイスにNAT PAT を適用することはできません。
   解決策は、SVTIやDMVPNといった別のIPセキュリティ機能を使用することです。または、NAT 用に1台のルータを使用し、IPセキュリティ暗号マップ用に別のルータを使用する2ルータソリューションを設定することもできます。
- Amazon クラウド内の Cisco Catalyst 8000V ノード間で HSRP を設定することはできません。Amazon は、VPC 内のホストで HSRP を実行することを許可していません。Amazon AWS は、VPC 内のすべてのブロードキャストトラフィックとマルチキャストトラフィックをブロックします。
- Cisco Catalyst 8000V インターフェイスでの送信元/送信先チェックを無効にすることを推 奨します。

- EtherChannel はサポートされていません。
- IP マルチキャストは、Amazon Transit Gateway ソリューションでのみ機能します。

サポートされていない Cisco IOS XE テクノロジー

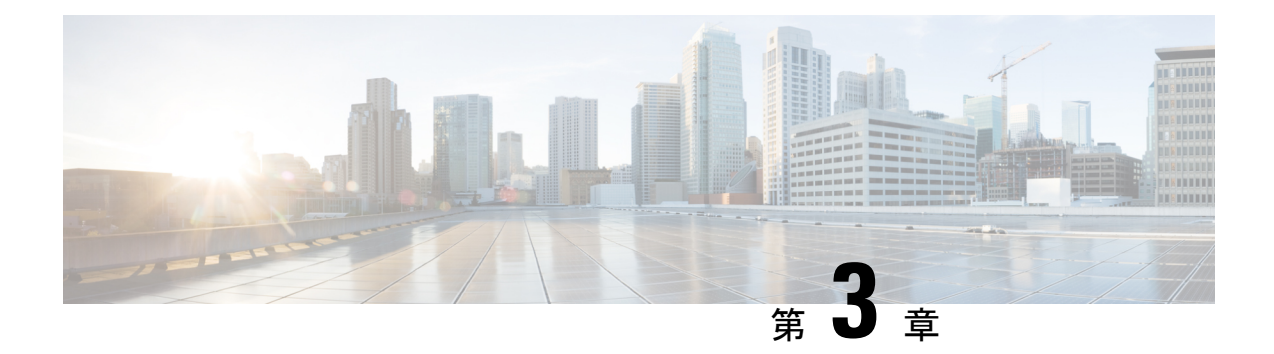

# AWS での Cisco Catalyst 8000V の展開

この章では、AWS で Cisco Catalyst 8000V インスタンスを展開する手順について説明します。 Cisco Catalyst 8000V インスタンスを展開するには、AWS でサポートおよび管理されている Amazon マシンイメージ (AMI) が必要です。AMI によってインスタンスの起動に必要な情報 が提供されます。

AWS Marketplace にログインしたら、適切なテンプレートまたは Marketplace オファーを選択し ます。さらに、この章で説明する手順に従い、暗号化された Elastic Block Storage (EBS)を使 用して AMI を作成します。

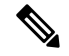

(注) BYOL AMI を使用している場合は、ライセンス (6ページ)を参照してください。

- AWS で Cisco Catalyst 8000V を展開するための前提条件 (11 ページ)
- サポートされているインスタンスタイプ (12ページ)
- ・注意事項とガイドライン (12ページ)
- AWS での Cisco Catalyst 8000V の展開に関する制約事項 (12 ページ)
- Cisco Catalyst 8000V インスタンスの展開 (12 ページ)

## AWS で Cisco Catalyst 8000V を展開するための前提条件

AWS で Cisco Catalyst 8000V を起動する前に、次のことを行う必要があります。

- •AWS アカウントを用意します。
- Cisco Catalyst 8000V コンソールにアクセスするための SSH クライアント (Windows の場合は Putty、Macintosh の場合は Terminal など)、または EC2 インスタンスコンソールへの アクセスを用意します。
- Cisco Catalyst 8000V AMI のインスタンスタイプを決定します。
- ・ワンクリック起動を使用して AMI を起動する場合は、Amazon VPC を作成します。

# サポートされているインスタンスタイプ

- この展開でサポートされているインスタンスタイプのリストについては、互換性マトリックスを参照してください。
- c5n.large、c5n.xlarge、c5n.2xlarge、c5n.9xlargeインスタンスタイプは、Cisco IOS XE 17.13.1a リリースからそれぞれ c6in.large、c6in.xlarge、c6in.2xlarge、c6in.8xlarge に置き換えられま す。ただし、以前のリリースから Cisco IOS XE 17.13.1a にアップグレードすると、引き続 き c5n インスタンスタイプが表示されます。このシナリオでは、インスタンスタイプを対応する c6in の代替に手動でアップグレードする必要があります。

# 注意事項とガイドライン

- PMD マルチキューをサポートするインスタンスタイプを使用する場合のパフォーマンスの最適化については、PMDマルチキューのサポート(36ページ)を参照してください。
- インスタンスごとにサポートされるネットワークインターフェイスの最大数を確認するには、「IP Addresses Per Network Interface Per Instance Type」[英語] を参照してください。

## AWS での Cisco Catalyst 8000V の展開に関する制約事項

- ペイアズユーゴーライセンスタイプは、SDルーティングデバイスではサポートされていません。
- VPC のジャンボフレームには制限があります。ジャンボフレームの詳細については、 「Network Maximum Transmission Unit (MTU) for Your EC2 Instance」 [英語] を参照してくだ さい。

# Cisco Catalyst 8000V インスタンスの展開

Cisco Catalyst 8000V AMI を展開するには、次のセクションに記載されている手順を実行します。

### Cisco Catalyst 8000V Marketplace オファーの選択

手順

ステップ1 Amazon Web Services Marketplace にログインします。

ステップ2 [Discover Products] をクリックします。

- ステップ3 検索バーで、Cisco Catalyst 8000V と検索します。次のオファーが表示されます。
  - Cisco Catalyst 8000V Advantage PAYG
  - Cisco Catalyst 8000V Essentials PAYG
  - Cisco Catalyst 8000V BYOL

ステップ4 展開する予定の Cisco Catalyst 8000V AMI を選択します。

Marketplaceには、サポートされるインスタンスタイプ、価格、サポートの詳細などの製品情報が表示されます。

## Web サイトを介したインスタンスの起動

#### 始める前に

ワンクリック起動で AMI を起動する場合は、まず仮想プライベートクラウド(VPC)を作成 する必要があります。作成方法については、VPC に関する AWS のドキュメントを参照してく ださい。

#### 手順

- **ステップ1** AWS Marketplace から Cisco Catalyst 8000V オファーを選択したら、利用規約に同意して [Continue to Subscribe] をクリックします。
- ステップ2 [Configure Software] ウィンドウで、Cisco Catalyst 8000V インスタンスの [Software Version] と [Region] を選 択します。

Amazon EC2 のゾーンとリージョンについては、「Regions and Availability Zones」 [英語] を参照してください。

- ステップ3 [Fulfillment Option] フィールドで、[Amazon Machine Image] を選択します。
- ステップ4 [Continue to Launch] をクリックします
- ステップ5 [Launch This Software] ウィンドウで、[Launch from Website] を選択します。
- ステップ6 ドロップダウンリストから [EC2 Instance Type] を選択します。
- ステップ7 インスタンスの [VPC]、[Subnet]、[Security Group]、[Key Pair] を設定します。
  AWS におけるこれらの設定の詳細については、「Parameters for instance configuration」[英語] を参照してください。
- **ステップ8** [Launch] をクリックします。

新しく起動したインスタンスを表示するには、[Launch] をクリックして https://console.aws.amazon.com/ec2/ に移動します。SSH を使用してインスタンスへの接続を試行する前に、[Status Check] に「2/2 checks passed」というメッセージが表示されていることを確認します。

## EC2 コンソールを介したインスタンスの起動

AWS Marketplace にログインして Cisco Catalyst 8000V に登録したら、この手順を実行します。 この手順では、EC2 コンソールを介してインスタンスを起動する方法について説明します。

#### 手順

- **ステップ1** AWS Marketplace から Cisco Catalyst 8000V オファーを選択したら、利用規約に同意して [Continue to Subscribe] をクリックします。
- **ステップ2** [Configure Software] ウィンドウで、Cisco Catalyst 8000V インスタンスの [Software Version] と [Region] を 選択します。

Amazon EC2 のゾーンとリージョンについては、「Regions and Availability Zones」 [英語] を参照してください。

- **ステップ3** [Fulfillment Option] フィールドで、[Amazon Machine Image] を選択します。
- ステップ4 [Continue to Launch] をクリックし、[Launch with E2 Console] を選択します。
- ステップ5 [Launch an Instance] ウィンドウで、[Name] フィールドにインスタンスの名前を入力します。
- **ステップ6** [Application and OS Images] エリアには、サブスクリプションと選択したソフトウェアバージョンに基づいて AMI が自動入力されます。
- ステップ7 [Instance Type] フィールドで、ドロップダウンリストからサポートされているインスタンスタイプを選択 します。各 IOS XE リリースでサポートされているインスタンスタイプの詳細については、互換性マト リックスを参照してください。
- ステップ8 インスタンスの[Key Pair]を設定します。既存のキーペアを選択するか、独自の公開キーをアップロードして新しいキーを作成します。新しいキーペアを作成するには、[Create Key Pair]をクリックし、キーペア名を入力してから[Create]をクリックします。キーペアが作成されたら、続行する前に Amazon から秘密キーをダウンロードしていることを確認します。

新しく作成された秘密キーには一度しかアクセスできないことに注意してください。キーペアをダウン ロードしたら、[Close] をクリックします。

(注)

AWS セキュリティ ポリシーでは、秘密キーの権限レベルを 400 に設定する必要があります。この値を .pem ファイル用に設定するには、UNIX シェルターミナル画面を開いて chmod 400*pem-file-name* コマン ドを実行します。

Cisco IOS XE 17.10.1a 以降を搭載した Cisco Catalyst 8000V は、ED25519 SSH キーをサポートします。このキーは、既存の SSH-RSA キーに追加されます。キーの生成と検証をこれまで以上に迅速に行い、コリ

ジョンからの復元性とセキュリティを向上させるために、ED25519 SSH キーを使用することを推奨します。

ステップ9 インスタンスの [Network] を設定します。Cisco Catalyst 8000V インスタンスを展開する VPC サブネット を、ドロップダウンリストから選択します。この設定により、インスタンスの可用性ゾーンが決定され ます。

(注)

デフォルトでは、1 つのインターフェイスが設定されます。[Network Interfaces] の [Instance Details] エリ アから追加のインターフェイスを作成できます。サポートされるインターフェイスの最大数は、インス タンスタイプによって異なります。

- ステップ10 [Security Group] を設定します。新しいセキュリティグループを作成するか、既存のセキュリティグルー プを選択できます。Cisco Catalyst 8000V ではコンソールアクセスに SSH が必要です。また Cisco Catalyst 8000V では、セキュリティグループが少なくとも TCP/22 をブロックしないようにする必要もあります。 これらの設定は、Cisco Catalyst 8000V インスタンスの管理に使用されます。
- ステップ11 [Metadata Version] ドロップダウンリストで、適切なメタデータバージョンを選択します。[V1 and V2 (token optional)] または [V2 (token required)] のいずれかを選択します。どちらのシナリオでも、インスタンスは、トークンを作成することでセッション指向の要求を使用します。トークンは、インスタンスに必要なすべてのメタデータを取得するために使用されます。

Cisco IOS XE 17.4.x および 17.5.x リリースでは、バージョン1(V1)のみが適用可能です。Cisco IOS XE 17.6.1 以降では、メタデータバージョン V1 および V2 がサポートされます。

- **ステップ12** インスタンスの [Storage] を設定します。デフォルトのハードドライブ設定を保持します。仮想ハードド ライブのサイズを変更できないことに注意してください。
- ステップ13 [User Data] フィールドを使用して、カスタムデータ形式で Day 0 の設定データかブートストラッププロ パティを指定します。サポートされているカスタムデータ形式については、「Day 0 Configuration」を参 照してください。
- **ステップ14** [Review and Launch] をクリックします。
- ステップ15 Cisco Catalyst 8000V インスタンスの情報を確認して、[Launch Instance] をクリックします。

インスタンスが起動すると、[Instances] ページの上部に成功メッセージが表示されます。[Instances] リス トで新たに起動したインスタンスを確認することもできます。新たに起動したインスタンスをクリック してインスタンスにアクセスします。

## パブリック IP アドレスと Cisco Catalyst 8000V インスタンスの関連付け

SSH 接続を使用して管理コンソールにアクセスするには、まず Cisco Catalyst 8000V インスタ ンスのインターフェイスを VPC で作成されたパブリック IP アドレスに関連付ける必要があり ます。次の手順を実行して、パブリック IP アドレスと Cisco Catalyst 8000V インスタンスを関 連付けます。 手順

- **ステップ1** [Services] > [EC2] > [Instances] の順に選択し、Cisco Catalyst 8000V インスタンスを選択します。
- ステップ2 表示された [Network interfaces] ウィンドウで、[eth0] をクリックします。 ダイアログボックスに、eth0 インターフェイスに関する詳細情報が表示されます。インターフェイスのプ ライベート IP アドレスを書き留めておきます。
- ステップ3 [Interface ID Value] をクリックします。
- ステップ4 [Actions] をクリックし、ドロップダウンリストから [Associate Address] を選択します。
- ステップ5 [Elastic IP address] ドロップダウンリストから使用可能なパブリック IP アドレスを選択します。
- **ステップ6**別のElastic Network Interface (ENI) にマッピングされている現在使用中のパブリック IP アドレスを再割り 当てする場合は、[Allow Reassociation] をクリックします。
- **ステップ7** 選択したプライベート IP アドレスがステップ3 でメモしたものと一致することを確認します。
- **ステップ8** [Associate Address] をクリックします。

このアクションにより、パブリック IP アドレス(Amazon Elastic IP)がネットワーク インターフェイスの プライベート IP アドレスと関連付けられます。これで、このインターフェイスを使用して管理コンソール にアクセスできるようになります。

## SSH を使用したインスタンスへの接続

AWS 上の Cisco Catalyst 8000V インスタンスへのコンソールアクセスには SSH が必要です。 Cisco Catalyst 8000V AMI にアクセスするには、次の手順を実行します。

#### 手順

- ステップ1 Cisco Catalyst 8000V インスタンスを起動し、ステータスが [Running] と表示されたら、[Instances] ウィン ドウでインスタンスを選択します。
- ステップ2 UNIX シェルコマンド ssh -i pem-file-name ec2-user@[public-ipaddress | DNS-name] を実行し、SSH を使用して Cisco Catalyst 8000V コンソールに接続します。
  - ・初めてインスタンスにアクセスするときは、AMIのデフォルトのユーザー名 ec2-user を使用しま す。
  - .pem ファイルに保存されている秘密キーを使用して、インスタンスへのアクセスを認証します。
- ステップ3 Cisco Catalyst 8000V インスタンスを開始します。

BYOL AMI のライセンスのダウンロードとアクティブ化については、ライセンス (6ページ) を参照し てください。

#### SSH キーペアの作成

AWS で Cisco Catalyst 8000V インスタンスを展開するときに、お使いのインスタンスにアクセ スするための認証方法として SSH キーを指定できます。この場合、キーペアを作成する必要 があります。

キーペアを作成するには、Amazon EC2 を使用して RSA または ED25519 キーペアを作成しま す。また、他社製ツールを使用してキーペアを作成し、公開キーを Amazon EC2 インスタンス にインポートすることもできます。

キーペアを作成して設定すると、新しい VM が起動し、システムに「status passes 2/2 check」というメッセージが表示されます。新しい VM コンソールへは、.pem キーを使用してアクセスできます。また、秘密キーを使用して新しい VM コンソールへのアクセスを認証できます。

### 暗号化された Elastic Block Storage を使用した AMI の作成

Amazon Elastic Block Storage (EBS) の暗号化は、お使いの EC2 インスタンスに関連付けられた EBS リソースの暗号化ソリューションです。Amazon EBS の暗号化により、AWS KMS キーを使用してデータを確実に保護します。暗号化された Amazon EBS で Cisco Catalyst 8000V AMI を作成するには、次の手順を実行します。

#### 手順

- ステップ1 [Services] > [EC2] > [Instances] の順に選択してインスタンスのリストを表示します。
- ステップ2 暗号化された Amazon EBS で新しい AMI を作成するためのベースとして使用するインスタンスを選択し ます。ベースインスタンスのステータスが [Stopped] であることを確認してください。
- **ステップ3** 次の手順a~fに従って、このインスタンスのスナップショットを作成します。
  - a) ルートデバイス(例:/dev/xvda/)をクリックします。 [Block Device]ダイアログボックスが表示されます。
  - b) [EBS ID] をクリックします。
     このスナップショットのボリュームが [ELASTIC BLOCK STORE] > [Volumes] に表示されます。
  - c) [Actions] > [Create Snapshot] を選択します。
     [Create Snapshot] ダイアログボックスが表示されます。
  - d) [Create] をクリックします。
  - e) [EBS] ウィンドウの [Create Image] フィールドに、スナップショットの名前を入力します。
  - f) [Virtualization type] ドロップダウンリストから、[Hardware-assisted virtualization] オプションを選択し ます。

[Create Snapshot] ダイアログボックスに「Snapshot Creation Started」というメッセージが表示されま す。スナップショットの作成が完了すると、[ELASTIC BLOCK STORE]>[Snapshots] に、ステータス が [Completed] の新しいスナップショットが表示されます。

**ステップ4** [EC2] > [IMAGES] > [AMIs] を選択して、プライベート AMI を作成します。

以前に作成したスナップショットインスタンスの名前が AMI のリストに表示されます。

ステップ5 作成したスナップショットインスタンスを選び、[Actions] > [Copy AMI] の順に選択します。

[Copy AMI] ダイアログボックスに、[Destination region]、[Name]、[Description]、[Encryption]、[Master Key]、[Key Details] フィールドが表示されます。

| Сору АМІ                      |                                 |                              | ×                   |
|-------------------------------|---------------------------------|------------------------------|---------------------|
| AMI ami-8feaf0e6 will be copi | ed to a new AMI. Set the new    | AMI settings below.          |                     |
| Destination region*           | US East (N. Virginia)           |                              |                     |
| Name                          | RoadTripBlogServer_2014         | _04_23                       |                     |
| Description                   | Copy of RoadTripBlogServ        | er_2014_04_23                |                     |
| Encryption                    | Encrypt target EBS sna          | apshots (j)                  |                     |
| Master Key                    | (default) aws/ebs               |                              | <b>v</b> (j)        |
| Key Details                   |                                 |                              |                     |
| Description                   | Default master key that protect | ts my EBS volumes when no of | ther key is defined |
| Account 1                     | 'his account (                  | )                            |                     |
|                               | cfb2f97-4972-4f85-b3e2-c04      | 10ea97fb38                   |                     |
| KMS Key ID                    |                                 |                              |                     |

- **ステップ6** [Destination region] ドロップダウンリストから宛先([US East] など)を選択します。
- ステップ7 [Name] に「encrypted-C8000V-1」といった名前を入力します。
- **ステップ8** [Description] を指定します。
- **ステップ9** [Encrypt target EBS snapshots] チェックボックスをオンにします。
- ステップ10 [Master Key] ドロップダウンリストでデフォルト値を選択します。
- **ステップ11** [Copy AMI] をクリックします。

暗号化された Amazon EBS を使用した新しい AMI が数分後に作成されます。

ステップ12 新しい AMI のステータスを確認するには、[EC2] > [IMAGES] > [AMIs] に移動します。新しい AMI がリ ストされていることがわかります。

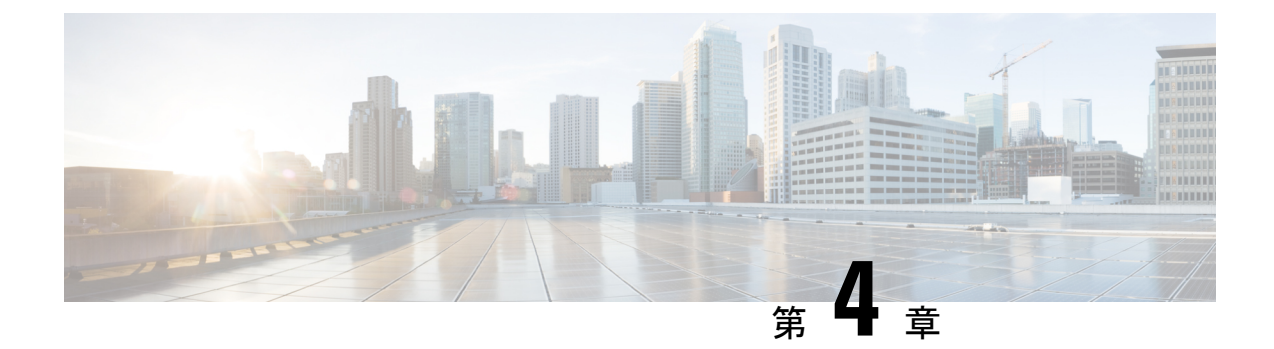

# ゲストシェルの有効化

- ・ゲストシェルの有効化 (19ページ)
- IAM インスタンスロールの作成 (19ページ)
- Cisco Catalyst 8000V インスタンスへの IAM インスタンスロールの割り当て (21ページ)
- •新しいインスタンスへの IAM インスタンスロールの割り当て (22 ページ)
- ・ゲストシェルの例 (23ページ)

# ゲストシェルの有効化

AWS で実行中の Cisco Catalyst 8000V でゲストシェルを有効にするには、IAM インスタンス ロールを作成し、EC2サービスとの信頼関係を確立します。IAMインスタンスロールを既存の Cisco Catalyst 8000V インスタンスに割り当てるか、それとも IAM インスタンスロールを新し い Cisco Catalyst 8000V インスタンスに割り当てるかを選択できます。

これらのタスクを実行する方法の詳細については、「Cisco Catalyst 8000V への IAM インスタ ンスロールの割り当て」と「新しい Cisco Catalyst 8000V への IAM インスタンスロールの割り 当て」を参照してください。

次に、Cisco Catalyst 8000V でその後の設定手順を実行し、ゲストシェルを開きます。

## IAM インスタンスロールの作成

- 1. IAM ロールを作成する権限を持つ管理者として、AWS にサインインします。
- 2. [EC2] をクリックして、EC2 コンソールを開始します。
- 3. [IAM] をクリックして、IAM コンソールを開始します。
- **4.** [Roles] をクリックします。

図 1: IAM インスタンスロール

|   | Search IAM         |        |
|---|--------------------|--------|
|   | Dashboard          |        |
|   | Groups             |        |
|   | Users              |        |
| ( | Roles              |        |
|   | Policies           |        |
|   | Identity providers |        |
|   | Account settings   |        |
|   | Credential report  |        |
| - |                    | -      |
|   | Encryption keys    | 366961 |

#### 5. [Create New Role] をクリックします。

- 6. アプリのロールの名前を入力します。
- **7.** [Continue] をクリックします。
- 8. ロールタイプを選択します。

図 2: IAM インスタンスロールタイプ

Select role type

| Amazon EC2                                                                                             |        |
|----------------------------------------------------------------------------------------------------|--------|
| Allows EC2 instances to call AWS services on your behalf.                                              | Select |
| AWS Directory Service                                                                                  | Salaat |
| Allows AWS Directory Service to manage access for existing directory users and groups to AWS services. | Select |
| AWS Lambda                                                                                             | Salast |
| Allows Lambda Function to call AWS services on your behalf.                                            | Select |
| Amazon Redshift                                                                                        | Salast |
| Allows Amazon Redshift Clusters to call AWS services on your behalf                                    | Select |
| AWS Batch Service Role                                                                                 | Palast |
| Allows AWS Batch to create and manage AWS resources on your behalf                                     | Select |
| AWS service-linked role                                                                                |        |
| Role for cross-account access                                                                          |        |
| Role for identity provider access                                                                      |        |

- 9. Amazon EC2 ロールタイプに関して、[Select] をクリックします。 この操作により、EC2 サービスとの信頼関係が確立されます。
- **10.** [Set Permissions] で、[Select Policy Template] をクリックします。
- [Select] をクリックして、テンプレート([Amazon S3 Full Access] など)を選択します。 複数のサービスを選択できます。アクセスをさらに詳細に指定するには、このオプションを使用します。たとえば、IAM インスタンスロールに S3 バケットからの読み取りを 許可する一方で、S3 バケットへの書き込みは許可しない設定にすることができます。
- 12. ロール名を入力します。
- **13.** [Create Role] をクリックします。

# Cisco Catalyst 8000V インスタンスへの IAM インスタンス ロールの割り当て

IAMインスタンスロールの指定は、ゲストシェルへのアクセスに必須ではありません。とはい え、指定しておくと、キーまたはパスワードを使用してAWSアカウントの特定のエンティティ にアクセスできるようになるため、Cisco Catalyst 8000Vインスタンスのアカウント情報を保存 する必要がなくなります。

#### 手順

**ステップ1** [EC2] をクリックして、EC2 ダッシュボードを開きます。

**ステップ2**一覧表示された Cisco Catalyst 8000V インスタンスのいずれかを選択し、右クリックして [Instance Setup] を 選択します。次に、[Attach/Replace IAM Role] を選択します。 ステップ3 ドロップダウンリストから、以前に作成した IAM インスタンスロールを選択します。

ステップ4 Cisco Catalyst 8000V で次の CLI 設定コマンドを入力し、Cisco Catalyst 8000V を再起動します。

```
Router(config) # interface GigabitEthernet1
Router(config-if) # ip address dhcp
Router(config-if) # ip nat outside
Router(config-if) # exit
Router(config) # interface VirtualPortGroup0
Router(config-if)# ip address 192.168.35.1 255.255.255.0
Router(config-if) # ip nat inside
Router(config-if) # exit
Router(config) # ip nat inside source list GS NAT ACL interface GigabitEthernet1 overload
Router(config) # ip access-list standard GS NAT ACL
Router(config) # permit 192.168.0.0 0.0.255.255
Router(config) # app-hosting appid guestshell
Router(config-app-hosting)# vnic gateway1 virtualportgroup 0 guest-interface 0 guest-ipaddress
192.168.35.2 netmask 255.255.255.0 gateway 192.168.35.1 name-server 8.8.8.8 default
Router(config-app-hosting) # resource profile custom cpu 1500 memory 512
Router(config-app-hosting) # exit
Router(config) # exit
Router# guestshell enable
Router# guestshell run python
```

# 新しいインスタンスへのIAM インスタンスロールの割り 当て

次の手順は、新しい Cisco Catalyst 8000V インスタンスの作成中に IAM インスタンスロールを Cisco Catalyst 8000V に割り当てる方法を示しています。

#### 手順

- ステップ1 EC2 インスタンスとして新しい Cisco Catalyst 8000V を起動し、インスタンスタイプを選択します。
- ステップ2 [Next: Configure Instance Details] をクリックします。
- ステップ3 次の2つのうちいずれかの手順を実行します。
  - a) [IAM role]テキストボックスをクリックして、ドロップダウンリストから既存のIAMインスタンスロー ルを選択します。
  - b) [Create new IAM role] をクリックして、新しい IAM インスタンスロールを作成します。
- ステップ4 Cisco Catalyst 8000V インスタンスで次の CLI 設定コマンドを入力し、インスタンスを再起動します。

```
Router(config)# interface GigabitEthernet1
Router(config-if)# ip address dhcp
Router(config-if)# ip nat outside
Router(config-if)# exit
Router(config)# interface VirtualPortGroup0
Router(config-if)# ip address 192.168.35.1 255.255.255.0
Router(config-if)# ip nat inside
```

```
Router(config-if) # exit

Router(config) # ip nat inside source list GS_NAT_ACL interface GigabitEthernet1 overload

Router(config) # ip access-list standard GS_NAT_ACL

Router(config) # permit 192.168.0.0 0.0.255.255

Router(config) # app-hosting appid guestshell

Router(config-app-hosting) # vnic gateway1 virtualportgroup 0 guest-interface 0 guest-ipaddress

192.168.35.2 netmask 255.255.0 gateway 192.168.35.1 name-server 8.8.8.8 default

Router(config-app-hosting) # resource profile custom cpu 1500 memory 512

Router(config) # exit

Router(config) # exit

Routerf(config) # exit

Routerf guestshell enable

Router# guestshell run python
```

## ゲストシェルの例

次の例は、Cisco Catalyst 8000Vインスタンスのゲストシェルでパッケージをダウンロードする 方法と、他の便利なゲストシェルコマンドのいくつかを示しています。

yum コマンドまたは pip3 コマンドを使用してパッケージをインストールします。たとえば、[guestshell@guestshell ~] sudo pip3 install awscli コマンドを入力して、AWS CLIと Amazon SDK をインストールします。

```
[guestshell@guestshell ~]$ sudo pip3 install awscli
WARNING: Running pip install with root privileges is generally not a good idea. Try
  `pip3 install --user` instead.
Collecting awscli
   Downloading
https://files.pythonosted.org/padages/ce/38/6f2b06fDfD0e6b38lad474ldbf942b3fae2323a2dfe31577L54207c/avecli-1.18.157-pg2.pg3-nore-ary.whl
  (3.4MB)
       Collecting colorama<0.4.4,>=0.2.5; python_version != "3.4" (from awscli)
   Downloading
https://files.pythonbsted.org/padages/c9/dz/45adef1b41119e9631b3117e6b708e989299922fee2c143578265c5/colarate-0.4.3-pg2.pg3-rare-ary.whl
Collecting s3transfer<0.4.0,>=0.3.0 (from awscli)
   Downloading
https://files.pytharbsted.org/packages/69/79/eafbbbbb/290e741d7b24547ff1E94240-97a26fa90bB/s3bansfer-0.3.3-pj2.pj3-nor-ary.whl
  (69kB)
       Collecting docutils<0.16,>=0.10 (from awscli)
   Downloading
https://files.pythahasted.arg/padages/22/cd/a6ae9591a619918cd55023cd5151949c64145c5553f4ffclæe0c6e8/cbostile=0.15.2-pg3-name-eng.whl
  (547kB)
       Collecting PyYAML<5.4,>=3.10; python_version != "3.4" (from awscli)
   Downloading
https://files.pythonhosted.org/packages/64/c2/b80047c7ac2478f9501676c988a5411ed572f35d1beff9cae07d321512c/PyXAVL-5.3.1.tar.gz
  (269kB)
       Collecting rsa<=4.5.0,>=3.1.2; python version != "3.4" (from awscli)
   Downloading
https://files.pythonhosted.org/packages/26/f8/8127fdba0294f04121d20aac7785feb810e159098447967a6103dedfb96/rsa-4.5-py2.py3-nore-any.vhl
Collecting botocore==1.18.16 (from awscli)
   Downloading
https://files.pythonbasted.onc/packages/2d/9e/afa4lcb0x99186930Bb7830Bb7800Bb7800Bb7800B
  (6.7MB)
       Collecting pyasn1>=0.1.3 (from rsa<=4.5.0,>=3.1.2; python version != "3.4"->awscli)
   Downloading
```

```
https://files.pythonosted.org/padages/62/1e/a94a80635fa3ce4cfc7f506003548dDa2447a=76fc5ca53932970fe3053f/gaen1-0.4.8-pg2.pg3-nore-any.wh1
 (77kB)
    Collecting urllib3<1.26,>=1.20; python version != "3.4" (from
botocore==1.18.16->awscli)
  Downloading
https://files.pythonbated.org/padages/9f/f0/a391d14634b31b233795abfc0ef383Bd442339b68Bf847026199e89d7/ut11ib3-1.25.10-pg2.pg3-none-ary.whl
 (127kB)
    Collecting python-dateutil<3.0.0,>=2.1 (from botocore==1.18.16->awscli)
  Downloading
https://files.pytharhosted.org/packares/d4/10/d60450c3d198ef8758624207æ8907090de0a06af2ne5d134d78615d2/pythar.dete.til-2.8.1-p,2,p,3-mar-any.whl
 (227kB)
    Collecting jmespath<1.0.0,>=0.7.1 (from botocore==1.18.16->awscli)
  Downloading
https://files.pytra/asted.org/adages/07/do/5f0012726fa6b23c1c9e0ac04d8eaf5c862c17709d20e34696e0139/jrespeith-0.10.0-pj2.pj3-nor-ary.vhl
Collecting six>=1.5 (from python-dateutil<3.0.0,>=2.1->botocore==1.18.16->awscli)
 Downloading
https://files.pythanasted.org/padages/ee/ff/48ade5c0f013094d729fe4b0316ba2a24774d3ff1c52d924a8adb04078a/six-1.15.0-py2.py3-nore-any.whl
Installing collected packages: colorama, urllib3, six, python-dateutil, jmespath,
botocore, s3transfer, docutils, PyYAML, pyasn1, rsa, awscli
  Running setup.py install for PyYAML ... done
Successfully installed PyYAML-5.3.1 awscli-1.18.157 botocore-1.18.16 colorama-0.4.3
docutils-0.15.2 jmespath-0.10.0 pyasn1-0.4.8 python-dateutil-2.8.1 rsa-4.5
s3transfer-0.3.3 six-1.15.0 urllib3-1.25.10
[guestshell@guestshell ~]$ aws s3 ls c8kv
Unable to locate credentials. You can configure credentials by running "aws configure"
```

2. AWS CLI をインストールしたら、aws s3 1s などの aws s3 コマンドを入力します。

```
[guestshell@guestshell ~]$ aws s3 ls c8kv
2020-10-14 19:44:08 433546509 upgrade.bin
[guestshell@guestshell ~]$
```

**3.** sudo pip3 install csr\_aws\_guestshell コマンドを使用して、サンプルスクリプトを含む Cisco Catalyst 8000V AWS パッケージをダウンロードできます。

例:

```
[guestshell@guestshell ~]$ sudo pip3 install csr aws guestshell
WARNING: Running pip install with root privileges is generally not a good idea. Try
 `pip3 install --user` instead.
Collecting csr aws guestshell
Downloading
https://files.pythonbsted.org/padages/42/67/c772726166f80939222ef448f5d7fa2cf48809525a11991612481dd080a/csr avs guestshell=0.0.17.dev.tar.gz
Collecting awscli (from csr aws guestshell)
Downloading
https://files.pythahosted.org/padages/23/10/265000488686230413575591ccd22021233f5l33f5ldb09900170ce/avcli-1.18.162-pg2.pg3-rore-ary.whl
 (3.4MB)
Collecting boto (from csr aws guestshell)
Downloading
https://files.pythnhosted.arg/padages/23/10/cD78c27298029e4454a472a1919cde20cb182cbb1862aec7f2caldcc523/locto-2.49.0-pg2.py3-none-any.whl
 (1.4MB)
Collecting boto3 (from csr_aws_guestshell)
Downloading
https://files.pythonbosted.org/padages/30/3c/c965c398te6589c93b3c65ae27a695a6cdF7588c50a7934a3bac6592a8a/bato3-1.16.2-py2.py3-rare-ary.wh1
 (129kB)
Collecting rsa<=4.5.0,>=3.1.2; python version != "3.4" (from
awscli->csr aws guestshell)
```

```
Downloading
https://files.pythonhosted.org/packages/26/f8/8127fdba0294f044121d20aac7785feb810e159098447967a6103bedfb96/rsa-4.5-py2.py3-none-any.vh1
Collecting botocore==1.19.2 (from awscli->csr aws guestshell)
Downloading
https://files.pythahasted.org/padages/1f/96/35fa364675cfl7e3a190e08716ac4b078ca8662ef071d32ca8b662bac/batacare-1.19.2-p,2.p,3-mar-any.whl
 (6.7MB)
Collecting PyYAML<5.4,>=3.10; python version != "3.4" (from awscli->csr aws guestshell)
Downloading
https://files.pythonhosted.org/packages/64/c2/b80047c7ac2478f9501676c988a5411ed572f35d1beff9cae07d321512c/PytAML-5.3.1.tar.gz
 (269kB)
Collecting s3transfer<0.4.0,>=0.3.0 (from awscli->csr aws guestshell)
Downloading
https://files.pythahosted.org/pedages/69/79/efafbbb0h496refbb690f741d7b24547ff1f94240:977e26fa908b3/s3transfer-0.3.3-pj2.pj3-rore-ary.whl
 (69kB)
Collecting docutils<0.16,>=0.10 (from awscli->csr aws guestshell)
Downloading
https://files.pythahosted.org/advages/22/cd/a6ae959ba619918cd5552234b151949c64b45ct5b3f4ffcleee0c6e8/cboutils=0.15.2-py3-rare-any.whl
 (547kB)
Collecting colorama<0.4.4,>=0.2.5; python version != "3.4" (from
awscli->csr aws guestshell)
Downloading
https://files.pytharhosted.org/padages/c9/dc/45adef104d119896316b3117e6aF708a080299922fee2c143c7aQe5ac5/coloara=-0.4.3-pg2.pg3-nore-ary.whl
Collecting jmespath<1.0.0,>=0.7.1 (from boto3->csr_aws_guestshell)
Downloading
https://files.pytra/asted.org/padages/07/dz/5f0012726fadb23clc9e0ac0449aaffc682c17709d20e34866e0139/jnepath-0.10.0-py2.py3-rore-ary.whl
Collecting pyasn1>=0.1.3 (from rsa<=4.5.0,>=3.1.2; python version !=
"3.4"->awscli->csr_aws_guestshell)
Downloading
https://files.pytharhosted.arg/adcage/62/1e/a948665fa3ce4cfc7f50600354802e2447æ76fc5ac53932970fe3053f/p,æs1-0.4.8-p/2.p,3-nare-any.vhl
 (77kB)
Collecting urllib3<1.26,>=1.25.4; python version != "3.4" (from
botocore==1.19.2->awscli->csr_aws_guestshell)
Downloading
https://files.pytha/hosted.org/padages/56/aa/4ef5ae67a9a6250tbl24a5db5262332dld4153462db8fb89c9Ea41e5d92/urllib3-1.25.11-p,2.p,3-nore-any.whl
 (127kB)
Collecting python-dateutil<3.0.0,>=2.1 (from
botocore==1.19.2->awscli->csr aws guestshell)
Downloading
https://files.pytra/asted.org/pologes/04/70/050450:30048e97596924207æ890709060b306ef20ce5d134078615dypytran_dateutil-2.8.1-py2.py3-rare-ary.whl
 (227kB)
Collecting six>=1.5 (from
python-dateutil<3.0.0,>=2.1->botocore==1.19.2->awscli->csr aws guestshell)
Downloading
https://files.pythonhosted.org/packages/ee/ff/480de500f013094d729fe400316x22477403ff1c52d924a8a4do4078a/six-1.15.0-py2.py3-nor-any.vhl
Installing collected packages: pyasn1, rsa, urllib3, six, python-dateutil, jmespath,
botocore, PyYAML, s3transfer, docutils, colorama, awscli, boto, boto3,
csr-aws-guestshell
Running setup.py install for PyYAML ... done
Running setup.py install for csr-aws-guestshell ... done
Successfully installed PyYAML-5.3.1 awscli-1.18.162 boto-2.49.0 boto3-1.16.2
botocore-1.19.2 colorama-0.4.3 csr-aws-guestshell-0.0.17.dev0 docutils-0.15.2
jmespath-0.10.0 pyasn1-0.4.8 python-dateutil-2.8.1 rsa-4.5 s3transfer-0.3.3 six-1.15.0
 urllib3-1.25.11
次のスクリプトが csr aws guestshell パッケージに含まれています。
```

get-metadata.py: AWS からインスタンスメタデータを取得して出力します。

get-route-table.py: VPC のインスタンスをルート、ルートテーブル、関連付けを含めて取得 します。

save-config-to-s3.py: Cisco IOS XE CLI コマンドを S3 バケットに保存します。

save-tech-support-to-s3.py: テクニカルサポートの出力をS3 バケットに保存します。

load-bin-from-s3.py: Cisco Catalyst 8000V 用の .binファイルをダウンロードしてリロードします。

get-stat-drop.py: CLI 統計情報を取得して、CloudWatch にプッシュします。

capture-interface.py: 監視に使用する Cisco IOS XE CLI コマンドを設定して、一定期間パ ケットをキャプチャした後、ファイルを S3 にアップロードします。

 次の例では、load-bin-from-s3.py スクリプトが S3 からバイナリをロードし、Cisco Catalyst 8000Vイメージを起動します。

```
[guestshell@guestshell ~]$ load-bin-from-s3.py csr1kv ultra_167.bin
/bootflash/ultra_167.bin 446866343 / 446866343 (100.00%)
Download Complete
```

(注)

csr aws guestshell パッケージは、引き続き Cisco Catalyst 8000V と連動します。

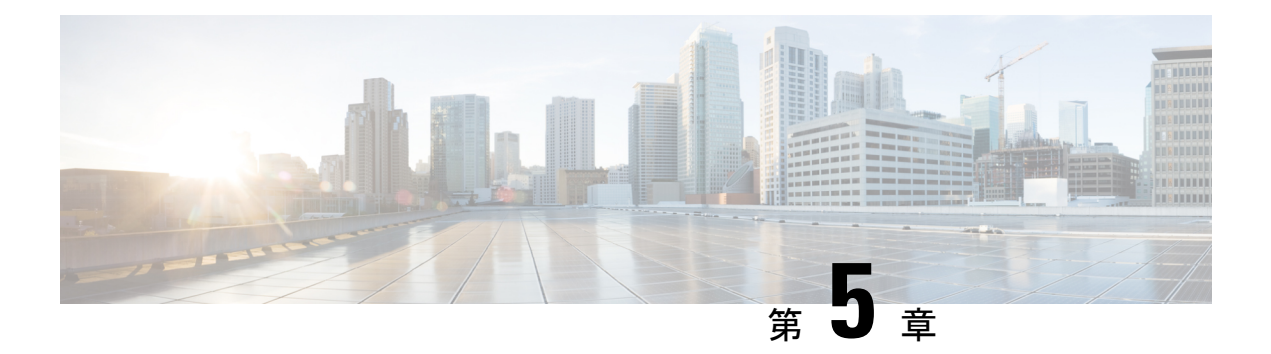

# パブリッククラウド用 L2 拡張の設定

この章では、企業とクラウドプロバイダーが LISP を使用して Cisco Catalyst 8000V インスタン スを含むパブリッククラウドの L2 拡張を設定できるようにする方法について説明します。コ マンドライン インターフェイスを使用して、パブリック クラウド ネットワークとエンタープ ライズ ネットワーク間のレイヤ 2 ドメインを拡張します。

LISP レイヤ2拡張を設定する前に理解しておく必要がある用語と概念の一部を次に示します。

- Locator/ID Separation Protocol(LISP): LISP は、単一 IP アドレスではなく 2 つの名前 空間を使用するネットワークアーキテクチャおよびプロトコルです。
  - ・エンドポイント識別子(EID):エンドホストに割り当てられます。
  - ・ルーティングロケータ(RLOC): グローバルルーティングシステムを構成するデバイス(主にルータ)に割り当てられます。
- LISP 対応仮想化ルータ:ルーティング機能とLISP 機能(ホストモビリティを含む)をサポートする仮想マシンまたはアプライアンス。
- エンドポイント ID(EID): EIDは、パケットの最初の(最も内側の)LISP ヘッダーに 含まれる送信元および宛先アドレスフィールドで使用される IPv4 または IPv6 アドレスで す。
- ・ルーティングロケータ(RLOC): LISPノード間のフローをカプセル化および転送するために使用される IPv4 または IPv6 アドレス。RLOC は、EID-to-RLOC マッピングルックアップの出力です。
- ・出力トンネルルータ(ETR): ETR はトンネルエンドポイントであるデバイスで、LISP 機能のあるコアネットワークの部分(インターネットなど)にサイトを接続し、サイトの EID-to-RLOCマッピングを公開し、Map-Requestメッセージに応答し、サイトのエンドシ ステムに LISP でカプセル化されたユーザーデータをカプセル化解除して配信します。運 用中、ETR は設定済みのすべての Map Server に定期的に Map-Register メッセージを送信 します。送信される Map-Register メッセージには、ETR のサイトに接続されている EID 番号付きネットワークのすべての EID-to-RLOC エントリが含まれます。
- •入力トンネルルータ(ITR): ITRはトンネルの開始点となるデバイスです。ITRは、LISP 機能のあるサイトに向かうすべてのトラフィックの EID-to-RLOC マッピングを検索しま

す。ITR が EID 宛てのパケットを受信すると、まずマッピングキャッシュの EID を調べま す。ITR が一致を見つけると、LISP ヘッダー内でパケットをカプセル化し、RLOC の1つ を送信元 IP アドレスとし、マッピング キャッシュ エントリからの RLOC の1 つを IP 接 続先とします。ITR はその後、パケットを通常どおりルーティングします。

- **xTR**:入力トンネルルータ(ITR)機能と出力トンネルルータ(ETR)機能の両方を実行 するデバイスの総称。
- **PxTR**: IPネットワークとLISPネットワーク間の相互接続ポイント。このピアリングポイントで ITR と ETR の役割を果たします。
- マップサーバー(MS): MSは、LISP サイト ETR がその EID プレフィクスを登録する LISP インフラストラクチャ デバイスです。MSは、クライアント出力トンネルルータ (ETR)からの登録要求を承認し、正常に登録されたそれらの ETR の EID プレフィック スを集約し、Border Gateway Protocol (BGP)を用いて集約されたプレフィックスを 代替 論理トポロジ(ALT)にアドバタイズすることで、分散 LISP マッピングデータベースの 一部を実行します。

小規模なプライベート マッピング システム展開では、すべての ETR がそれぞれの MS に 登録されるように設定した状態で、MS はスタンドアローンとして設定できます(または 複数の MS があってもよい)。複数の場合、すべての MS はプライベート マッピング シ ステム展開内のマッピングシステムの完全な情報を有します。

より大規模なマッピングシステム展開またはパブリック マッピング システム展開では、 MS は、Generic Routing Encapsulation (GRE) トンネルと BGP セッションの部分メッシュ を用いて、他のマップサーバーシステムに対して設定されます。

 マップリゾルバ(MR): MRはLISPインフラストラクチャデバイスです。ITRは、 EID-to-RLOCマッピングを解決する際に、LISP Map-RequestクエリをMRに送信します。 MRは要求を受信し、適切なマップサーバーを選択します。

LISP と用語の詳細な概要については、「Locator ID Separation Protocol Overview」を参照してください。

- LISP レイヤ2 拡張の設定 (28 ページ)
- LISP レイヤ2 拡張の設定の前提条件 (29 ページ)
- LISP レイヤ2 拡張の設定の制約事項 (29ページ)
- LISP レイヤ2 拡張の設定 (29 ページ)
- AWS 上の Cisco Catalyst 8000V とエンタープライズシステム上の Cisco Catalyst 8000V 間に おける LISP レイヤ 2 トラフィックの確認 (34 ページ)
- PMD マルチキューのサポート (36 ページ)

## LISP レイヤ2 拡張の設定

Cisco Catalyst 8000Vは、パブリッククラウド、プライベートクラウド、およびハイブリッドク ラウドに展開できます。企業がハイブリッドクラウドに移行する場合、サーバーに対して一切 変更を加えずに、サーバーをクラウドに移行する必要があります。企業は、同じサーバー IP アドレス、サブネットマスク、およびデフォルトゲートウェイ設定を使用することを望むかも しれません。クラウド内で独自の IP アドレス方式を使用し、クラウドプロバイダーのインフ ラストラクチャのアドレス方式によって制限されないことを望む可能性があります。

この要件を満たすために、シスコは Amazon Web Services (AWS) 上で動作する LISP レイヤ 2 拡張を Cisco Catalyst 8000V に提供します。この場合、Cisco Catalyst 8000V インスタンスはエ ンタープライズ データセンターとパブリッククラウド間のブリッジとして機能します。LISP レイヤ 2 拡張を設定すると、プライベートデータセンター内のレイヤ 2 ネットワークをパブ リッククラウドに拡張して、お客様のサイトとパブリッククラウド間でのホスト到達可能性を 実現できるようになります。また、データセンターとパブリッククラウド間のアプリケーショ ンワークロードの移行を有効にすることもできます。

#### 利点

- データ移行が容易になり、ネットワークのワークロード IP アドレスやファイアウォール ルールが最適化されます。これにより、ブロードキャストドメインを拡張せずにサブネットの連続性を確保できます。
- プロバイダーサイトでVMを仮想的に追加し、VMがプロバイダーサイトで実行されている間に、クラウドバーストを活用して、仮想的にVMをエンタープライズサーバーに挿入できるようにします。
- 部分的な障害回復と障害回避のためのバックアップサービスを提供します。

## LISP レイヤ2 拡張の設定の前提条件

各 Cisco Catalyst 8000V ルータに1つの外部 IP アドレスを設定する必要があります。この場合、 IPsec トンネルは2つの Cisco Catalyst 8000V インスタンスの IP アドレス間に構築され、IPsec トンネルにはプライベートアドレスがあります。

## LISP レイヤ2 拡張の設定の制約事項

- AWS ECS サブネットでは、企業 VRF 数と VM アドレス数が制限されます。
- IPv6 アドレス形式は、Cisco Catalyst 8000V Amazon マシンイメージ (AMI) ではサポート されていません。

## LISP レイヤ2 拡張の設定

L2 拡張機能を設定するには、まず AWS に Cisco Catalyst 8000V インスタンスを展開し、イン スタンスを xTR として設定する必要があります。その後、展開を完了するためにマッピング システムを設定する必要があります。 LISP サイトは、アップストリーム プロバイダーへの2系統の接続を持つ、ITR と ETR の両方 として設定された(xTR とも呼ばれる)Cisco Catalyst 8000V インスタンスを使用します。次に LISP サイトは、ネットワークコアのマップリゾルバ/マップサーバー(MR/MS)として設定さ れたスタンドアロンデバイスに登録されます。マッピングシステムは、移行済みのパブリック IP に送信されるパケットの LISP カプセル化およびカプセル化解除を実行します。AWS からの トラフィックについては、必要に応じて(接続先へのルートがルーティングテーブルで見つか らない場合は常に)、Cisco Catalyst 8000V インスタンスがエンタープライズ データセンター の PxTR を介してルーティングします。

LISPマップサーバーおよびマップリゾルバをマッピングサービスに使用する際、LISP xETR 機能を設定して有効化するには、次の手順を実行します。

### AWS での Cisco Catalyst 8000V インスタンスの作成

手順

| ステップ1         | Amazon Web Services にログインします。左側のナビゲーションウィンドウで、[VPC] をクリックします。                                                                                                    |
|---------------|----------------------------------------------------------------------------------------------------|
| ステップ <b>2</b> | [Start VPC Wizard] をクリックし、左側のペインから [VPC with Single Public Subnet] を選択します。                                                                                                    |
| ステップ3         | [Select] をクリックします。                                                                                                    |
| ステップ4         | 仮想プライベートクラウドにサブネットを作成します。次のプロパティを使用します。                                                                                                    |
|               | <ul> <li>a) Default Subnet: 10.0.0.0/24 (パブリック IP にマッピングされる)。</li> <li>b) Additional subnets: 0.0.1.0/24 および 1.0.0.2.0/24。これらはプライベート IP アドレスであり、Cisco Catalyst 8000V インスタンスから見て内部である可能性があります。</li> </ul> |
| ステップ5         | [Create VPC] を選択します。                                                                                                    |
| ステップ6         | [Security] > [Network ACLs] を選択します。                                                                                                    |
| ステップ <b>1</b> | [Create Security Group] をクリックして、Cisco Catalyst 8000V インスタンスのセキュリティグループを作成します。次のプロパティを設定します。                                                                                                    |
|               | a) Name: SSH アクセス                                                                                                    |
|               | b) TCP Port 22 traffic : インバウンド許可                                                                                                    |
|               | c) SSH access to C8000V for management: 有効                                                                                                    |
| ステップ8         | 追加のセキュリティグループを作成するには、ステップ6を実行します。                                                                                                    |
| ステップ9         | Cisco Catalyst 8000Vの製品ページに移動し、[Continue] をクリックします。                                                                                                    |
| ステップ10        | [Launch with E2 Console] をクリックして、地理的地域に応じた Cisco Catalyst 8000V を起動します。                                                                                                    |
| ステップ 11       | 適切なインスタンスタイプを選択します。サポートされているインスタンスタイプについては、表 2-1<br>および 2-2 を参照してください。                                                                                                    |
|               | 中規模インスタンスタイプ(m1.medium)の最小メモリ要件は10Mbpsです。大規模インスタンスタイフ<br>(m1.large)の場合は 50Mbps です。                                                                                                    |
|               |                                                                                                    |

ECU は Elastic Compute Unit の略です。ECU は、CPU 容量を測定する Amazon 独自の方法です。

すべての EC2 インスタンスはハイパースレッド化されています。

- ステップ12 作成した VPC で Cisco Catalyst 8000V インスタンスを起動します。次のプロパティを使用します。
  - a) [Shutdown] 動作を [Stop] に設定します。
  - b) [Tenancy] を [Shared] に設定します。共有ハードウェアインスタンスを実行するには、[Shared] オプ ションを選択します。
- ステップ13 インスタンスをセキュリティグループ(SSH-ACCESS)に関連付けます。セキュリティルールを使用すると、Cisco Catalyst 8000V インスタンスのトラフィックを制御するファイアウォールルールを設定できます。
- ステップ14 秘密キーを Cisco Catalyst 8000V インスタンスに関連付けます。キーペアは、秘密キーと公開キーで構成 されます。Cisco Catalyst 8000V インスタンスを認証して接続するには、秘密キーを指定する必要があり ます。公開キーは AWS に保存されます。必要に応じて、新しいキーペアを作成できます。
- ステップ15 [Launch Instance] をクリックします。
- **ステップ16** Cisco Catalyst 8000V インスタンスが AWS に展開されているかどうかを確認します。 展開に成功すると、ステータスが 2/2/ checks passed に変わります。

## サブネットの設定

手順

- ステップ1 Cisco Catalyst 8000V インスタンスを選択します。
- ステップ2 [Actions] > [Networking] > [Manage IP Addresses] の順に選択します。
- ステップ3 エンタープライズホストアドレスを指定します。この IP アドレスは、eth1 のセカンダリアドレスです。
- ステップ4 [Yes, Update] をクリックします。

# AWS 上の Cisco Catalyst 8000V とエンタープライズシステム上の Cisco Catalyst 8000V 間におけるトンネルの設定

エンタープライズデータセンター内に展開された Cisco Catalyst 8000V インスタンスとパブリッ ククラウド内に展開された Cisco Catalyst 8000V インスタンス間の通信は、両者の間に確立さ れた IP セキュリティ(IPsec)トンネルによって保護されます。LISP カプセル化トラフィック は、パブリッククラウドと企業間のデータ発信元認証、完全性保護、アンチリプライ保護、お よび機密性を実現する IPsec トンネルで保護されます。

#### 手順

ステップ1 AWS で Cisco Catalyst 8000V インスタンスを設定します。

```
interface Loopback1
ip address 33.33.33.33 255.255.255.255
1
interface Tunnel2
ip address 30.0.0.2 255.255.255.0
tunnel source GigabitEthernet1
tunnel mode ipsec ipv4
tunnel destination 173.39.145.79
tunnel protection ipsec profile p2p pf1
interface GigabitEthernet2
ip address 10.10.10.140 255.255.255.0
negotiation auto
lisp mobility subnet1 nbr-proxy-reply requests 3
no mop enabled
no mop sysid
1
```

ステップ2 企業サイトで2番目の Cisco Catalyst 8000V インスタンスを設定します。

```
interface Loopback1
ip address 11.11.11.11 255.255.255.255
interface Tunnel2
ip address 30.0.0.1 255.255.255.0
tunnel source GigabitEthernet2
tunnel mode ipsec ipv4
tunnel destination 52.14.116.161
tunnel protection ipsec profile p2p_pf1
!
1
interface GigabitEthernet3
ip address 10.10.10.2 255.255.255.0
negotiation auto
lisp mobility subnet1 nbr-proxy-reply requests 3
no mop enabled
no mop sysid
```

## AWS で実行されているインスタンスでの LISP xTR の設定

#### 手順

AWS で実行されている Cisco Catalyst 8000V インスタンスで LISP xTR を設定するには、「Configuring LISP (Location ID Separation Protocol)」のセクションの設定手順に従います。

例:

```
router lisp
locator-set aws
 33.33.33.33 priority 1 weight 100
 exit-locator-set
 T.
service ipv4
 itr map-resolver 11.11.11.11
 itr
 etr map-server 11.11.11.11 key cisco
 etr
 use-petr 11.11.11.11
 exit-service-ipv4
 T.
instance-id 0
 dynamic-eid subnet1
  database-mapping 10.10.10.0/24 locator-set aws
  map-notify-group 239.0.0.1
  exit-dynamic-eid
  !
 service ipv4
  eid-table default
  exit-service-ipv4
  1
 exit-instance-id
 !
exit-router-lisp
Т
router ospf 11
network 30.0.0.2 0.0.0.0 area 11
network 33.33.33.33 0.0.0.0 area 11
!
router lisp
locator-set dmz
 11.11.11.11 priority 1 weight 100
 exit-locator-set
1
service ipv4
 itr map-resolver 11.11.11.11
 etr map-server 11.11.11.11 key cisco
 etr
 proxy-etr
 proxy-itr 11.11.11.11
 map-server
 map-resolver
 exit-service-ipv4
 T.
instance-id 0
 dynamic-eid subnet1
  database-mapping 10.10.10.0/24 locator-set dmz
  map-notify-group 239.0.0.1
  exit-dynamic-eid
  1
 service ipv4
   eid-table default
  exit-service-ipv4
  !
 exit-instance-id
 1
site DATA CENTER
 authentication-key cisco
 eid-record 10.10.10.0/24 accept-more-specifics
 exit-site
 1
exit-router-lisp
```

```
!
router ospf 11
network 11.11.11.11 0.0.0.0 area 11
network 30.0.0.1 0.0.0.0 area 11
!
!
!
```

# AWS 上の Cisco Catalyst 8000V とエンタープライズシステ ム上の Cisco Catalyst 8000V 間における LISP レイヤ2 トラ フィックの確認

手順

LISP レイヤ2トラフィックを確認するには、次の手順を実行します。 例: Router#show ip lisp database LISP ETR IPv4 Mapping Database for EID-table default (IID 0), LSBs: 0x1 Entries total 2, no-route 0, inactive 0 10.0.1.1/32, dynamic-eid subnet1, inherited from default locator-set aws Locator Pri/Wgt Source State 33.33.33.33 1/100 cfg-addr site-self, reachable 10.0.1.20/32, dynamic-eid subnet1, inherited from default locator-set aws Locator Pri/Wgt Source State 1/100 cfg-addr 33.33.33.33 site-self, reachable Router#show ip lisp map-cache LISP IPv4 Mapping Cache for EID-table default (IID 0), 4 entries 0.0.0.0/0, uptime: 00:09:49, expires: never, via static-send-map-request Negative cache entry, action: send-map-request 10.0.1.0/24, uptime: 00:09:49, expires: never, via dynamic-EID, send-map-request Negative cache entry, action: send-map-request 10.0.1.4/30, uptime: 00:00:55, expires: 00:00:57, via map-reply, forward-native Encapsulating to proxy ETR 10.0.1.100/32, uptime: 00:01:34, expires: 23:58:26, via map-reply, complete Locator Uptime State Pri/Wqt Encap-IID 11.11.11.11 00:01:34 up 1/100 Router#show lisp dynamic-eid detail % Command accepted but obsolete, unreleased or unsupported; see documentation. LISP Dynamic EID Information for VRF "default" Dynamic-EID name: subnet1 Database-mapping EID-prefix: 10.0.1.0/24, locator-set aws Registering more-specific dynamic-EIDs Map-Server(s): none configured, use global Map-Server Site-based multicast Map-Notify group: 239.0.0.1

```
Number of roaming dynamic-EIDs discovered: 2
  Last dynamic-EID discovered: 10.0.1.20, 00:01:37 ago
    10.0.1.1, GigabitEthernet2, uptime: 00:09:23
      last activity: 00:00:42, discovered by: Packet Reception
    10.0.1.20, GigabitEthernet2, uptime: 00:01:37
      last activity: 00:00:40, discovered by: Packet Reception
Router-DC#show ip lisp
Router-DC#show ip lisp data
Router-DC#show ip lisp database
LISP ETR IPv4 Mapping Database for EID-table default (IID 0), LSBs: 0x1
Entries total 1, no-route 0, inactive 0
10.0.1.100/32, dynamic-eid subnet1, inherited from default locator-set dc
 Locator Pri/Wgt Source State
11.11.11.11 1/100 cfg-addr site-self, reachable
Router-DC#show ip lisp
Router-DC#show ip lisp map
Router-DC#show ip lisp map-cache
LISP IPv4 Mapping Cache for EID-table default (IID 0), 2 entries
10.0.1.0/24, uptime: 1d08h, expires: never, via dynamic-EID, send-map-request
 Negative cache entry, action: send-map-request
10.0.1.20/32, uptime: 00:00:35, expires: 23:59:24, via map-reply, complete
 Locator Uptime
                   State
                               Pri/Wgt
                                           Encap-IID
33.33.33.33 00:00:35 up
                                  1/100
Router-DC#show lisp dynamic-eid detail
% Command accepted but obsolete, unreleased or unsupported; see documentation.
LISP Dynamic EID Information for VRF "default"
Dynamic-EID name: subnet1
  Database-mapping EID-prefix: 10.0.1.0/24, locator-set dc
  Registering more-specific dynamic-EIDs
 Map-Server(s): none configured, use global Map-Server
 Site-based multicast Map-Notify group: 239.0.0.1
 Number of roaming dynamic-EIDs discovered: 1
 Last dynamic-EID discovered: 10.0.1.100, 1d08h ago
    10.0.1.100, GigabitEthernet2, uptime: 1d08h
      last activity: 00:00:47, discovered by: Packet Reception
Router-DC#show lisp site
LISP Site Registration Information
* = Some locators are down or unreachable
# = Some registrations are sourced by reliable transport
Site Name
              Last
                       Up
                               Who Last
                                                    Inst
                                                            EID Prefix
              Register
                             Registered
                                                   ID
dc
              never
                       no
                               --
                                                             10.0.1.0/24
               00:08:41 yes#
                               33.33.33.33
                                                             10.0.1.1/32
              00:01:00 yes#
                               33.33.33.33
                                                             10.0.1.20/32
              1d08h yes# 11.11.11.11
                                                            10.0.1.100/32
Router-DC#show ip cef 10.0.1.20
10.0.1.20/32
 nexthop 33.33.33.33 LISP0
Router-DC#
```

## PMD マルチキューのサポート

Cisco IOS XE 17.7.1 以降では、AWS で実行される Cisco Catalyst 8000V インスタンスで PMD マ ルチキュー機能がサポートされます。現在、Cisco Catalyst 8000V で割り当てられる PMD RX キューと PMD TX キューはインターフェイスごとに1つだけです。この機能を使用すると、 Cisco Catalyst 8000V で4つの PMD RX キューと8つの PMD TX キューが割り当てられます。 これにより、パケット処理率が増加してパフォーマンスが向上します。

Cisco IOS XE 17.9.1 以降では、Cisco Catalyst 8000V による PMD TX キューの割り当てが 12 個 に増加しています。

(注) IPsec トンネルの IP アドレスペアは PMD TXQ にハッシュされます。したがって、アドレスが 競合してパフォーマンスが低下することがあります。この問題を回避するには、show platform hardware qfp active datapath infrastructure sw-nic コマンドを使用して、パフォーマンスが最適 になるようにトラフィックが 8 つのキューすべてに均等に分散しているかどうかを確認しま す。

次に、show platform hardware qfp active datapath infrastructure sw-nic コマンドのサンプルの コマンド出力を示します。

Router# show platform hardware qfp act datapath infrastructure sw-nic pmd b19811c0 device Gil RX: pkts 418 bytes 37655 return 0 badlen 0 pkts/burst 1 cycl/pkt 0 ext cycl/pkt 0 Total ring read 91995516, empty 91995113 TX: pkts 355 bytes 57833 pri-0: pkts 60 bytes 5590 pkts/send 1 pri-1: pkts 32 bytes 2616 pkts/send 1 pri-2: pkts 6 bytes 303 pkts/send 1 pri-3: pkts 38 bytes 6932 pkts/send 1 pri-4: pkts 176 bytes 39279 pkts/send 1 pri-5: pkts 25 bytes 1962 pkts/send 1 pri-6: pkts 8 bytes 459 pkts/send 1 pri-7: pkts 10 bytes 692 pkts/send 1 Total: pkts/send 1 cycl/pkt 3160 send 343 sendnow 0 forced 343 poll 0 thd poll 0 blocked 0 retries 0 mbuf alloc err 0 TX Queue 0: full 0 current index 0 hiwater 0 TX Queue 1: full 0 current index 0 hiwater 0 TX Queue 2: full 0 current index 0 hiwater 0 TX Queue 3: full 0 current index 0 hiwater 0 TX Queue 4: full 0 current index 0 hiwater 0 TX Queue 5: full 0 current index 0 hiwater 0 TX Queue 6: full 0 current index 0 hiwater 0

```
TX Queue 7: full 0 current index 0 hiwater 0
pmd b1717380 device Gi2
  RX: pkts 289216546 bytes 102405925473 return 0 badlen 0
    pkts/burst 7 cycl/pkt 326 ext cycl/pkt 381
    Total ring read 141222555, empty 103047391
  TX: pkts 757922 bytes 260498122
     pri-0: pkts 94302 bytes 32428428
            pkts/send 1
     pri-1: pkts 95525 bytes 32791822
            pkts/send 1
     pri-2: pkts 93002 bytes 31950500
            pkts/send 1
     pri-3: pkts 96799 bytes 33381108
            pkts/send 1
     pri-4: pkts 90823 bytes 31179044
            pkts/send 1
     pri-5: pkts 97436 bytes 33455916
            pkts/send 1
     pri-6: pkts 93243 bytes 32113540
            pkts/send 1
      pri-7: pkts 96792 bytes 33197764
            pkts/send 1
  Total: pkts/send 1 cycl/pkt 760
    send 685135 sendnow 3
    forced 685117 poll 0 thd poll 0
   blocked 0 retries 0 mbuf alloc err 0
   TX Queue 0: full 0 current index 0 hiwater 31
    TX Queue 1: full 0 current index 0
                                       hiwater 31
   TX Queue 2: full 0 current index 0 hiwater 0
   TX Queue 3: full 0 current index 0 hiwater 0
   TX Queue 4: full 0 current index 1 hiwater 31
   TX Queue 5: full 0 current index 0 hiwater 0
    TX Queue 6: full 0 current index 0 hiwater 0
    TX Queue 7: full 0 current index 0 hiwater 0
pmd b14ad540 device Gi3
  RX: pkts 758108 bytes 302121148 return 0 badlen 0
    pkts/burst 1 cycl/pkt 572 ext cycl/pkt 811
    Total ring read 78867251, empty 78155478
  TX: pkts 756904 bytes 301747138
     pri-0: pkts 9 bytes 540
            pkts/send 1
     pri-1: pkts 200064 bytes 80223776
            pkts/send 1
     pri-3: pkts 244086 bytes 97204792
            pkts/send 1
     pri-4: pkts 3 bytes 822
            pkts/send 1
     pri-5: pkts 250502 bytes 99404344
            pkts/send 1
     pri-7: pkts 62240 bytes 24912864
            pkts/send 1
  Total: pkts/send 1 cycl/pkt 737
    send 705364 sendnow 3
    forced 705355 poll 0 thd poll 0
   blocked 0 retries 0 mbuf alloc err 0
   TX Queue 0: full 0 current index 0 hiwater 0
   TX Queue 1: full 0 current index 0 hiwater 31
   TX Queue 2: full 0 current index 0 hiwater 0
   TX Queue 3: full 0 current index 0 hiwater 31
   TX Queue 4: full 0 current index 0 hiwater 0
    TX Queue 5: full 0 current index 0
                                       hiwater 0
   TX Queue 6: full 0 current index 0 hiwater 0
   TX Queue 7: full 0 current index 0 hiwater 0
```

I

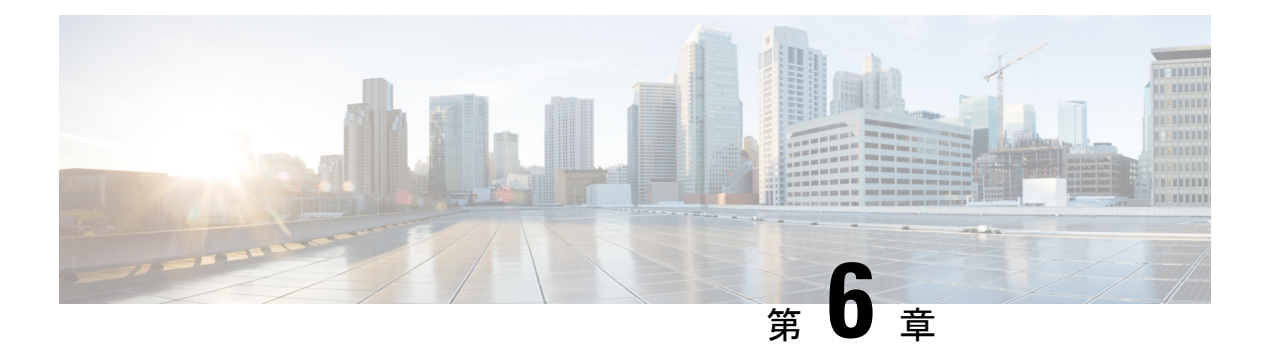

# IPv6 機能の設定

インターネットプロトコルバージョン6(IPv6)は、ネットワークアドレスビット数を(IPv4の)32ビットから128ビットに拡張しているため、地球上のすべてのネットワークデバイスに グローバルに一意な IP アドレスを十分に提供できます。IPv6 により実現する無制限のアドレ ス空間により、シスコは信頼性があり、ユーザエクスペリエンスとセキュリティが強化された 新しいアプリケーションとサービスをより多く提供できます。

シスコソフトウェアでの基本的な IPv6 接続の実装は、個々のデバイスインターフェイスへの IPv6 アドレスの割り当てで構成されます。IPv6 トラフィックの転送はグローバルに有効化で き、IPv6の Cisco Express Forwarding スイッチングを有効にすることもできます。ユーザーは、 ドメインネームシステム (DNS)の名前からアドレスおよびアドレスから名前のルックアップ プロセスでAAAA レコードタイプのサポートを設定し、IPv6ネイバー探索を管理することで、 基本接続の機能を拡張できます。

IPv6 アドレス指定は、Amazon Web Services で実行されている Cisco Catalyst 8000V インスタン スでサポートされます。インスタンスの IPv6 機能を設定する方法については、『IPv6 Addressing and Basic Connectivity Configuration Guide』を参照してください。

I

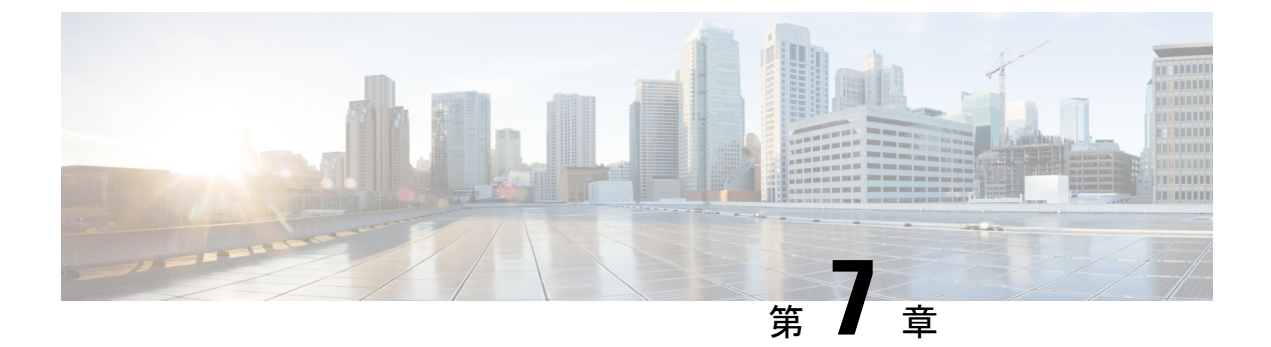

# Cisco Catalyst 8000V での AWS ローカルゾー ンの設定

AWS ローカルゾーンは、非常に低遅延でアプリケーションを展開および実行できる AWS イン フラストラクチャのタイプです。AWS ローカルゾーンは、コンピューティング、ストレージ、 データベース、およびその他の選択サービスを物理的に近い場所に配置し、特に人気のあるビ ジネスゾーンやエリアでアプリケーションを提供できるようにします。

Cisco IOS XE 17.15.1 リリースから、AWS 仮想プライベートクラウドを選択したリージョンで これらのローカルゾーンに拡張できます。これにより、Cisco Catalyst 8000V インスタンスを データセンターやブランチのある場所の近くに展開できます。

#### VPN 終端用の AWS ローカルゾーン

AWS ローカルゾーンは VPN 終端をサポートしていません。これは、オンプレミスの場所とク ラウドの間に安全な接続を確立できないことを意味します。Cisco Catalyst 8000V インスタンス を AWS に展開してローカルゾーンを有効にすると、VPN 終端サービスを使用して、サイトか らクラウドへのセキュアな VPN を作成できます。

Cisco Catalyst 8000V は、利用可能な IPSec、DMVPN、FlexVPN などの VPN テクノロジーをサポートしています。この仮想ルータは、暗号化標準規格を使用した暗号化も行います。

#### NAT ゲートウェイ用の AWS ローカルゾーン

NAT ゲートウェイは、VPN 終端と同様に、従来から AWS ローカルゾーンでサポートされて いないもう1つの機能です。ただし、Cisco Catalyst 8000V で AWS ローカルゾーンを設定する と、NAT 機能を使用できます。

NAT 機能を使用することで、次のことが可能になります。

- •仮想ルーティングによる外部リソースへのアクセス
- •NAT で変換されたパブリック IP アドレスを使用した、インターネットからのプライベート アプリケーション サーバーのソフトウェア アップデートのダウンロード
- IP アドレス空間が重複しているサブネット間の接続の提供
- ・最大 63K の NAT 変換を可能にする Elastic IP アドレスの設定

- AWS ローカルゾーンに関する制限事項 (42ページ)
- Cisco Catalyst 8000V での AWS ローカルゾーンの設定 (42 ページ)

## AWS ローカルゾーンに関する制限事項

- Cisco Catalyst 8000V では、c5d.2xl および c5.2xl インスタンスタイプをサポートするローカ ルゾーンのみがサポートされます。
- ローカルゾーンを有効にすると、AWS Cloud OnRamp ソリューションは AWS リージョン では機能しなくなります。コントローラモードで Cloud OnRamp ソリューションを使用す るには、ローカルゾーン機能を無効にします。

# Cisco Catalyst 8000V での AWS ローカルゾーンの設定

インスタンスで AWS ローカルゾーンを設定するには、次の手順を実行します。

## ローカルゾーンの有効化

手順

- ステップ1 AWS Marketplace にログインします。
- **ステップ2 EC2 ダッシュボード**に移動し、[Account Attributes] の下にある [Zones] をクリックします。 [Local Zones] ページが表示されますが、ほとんどのゾーンはデフォルトで無効になっています。
- ステップ3 選択するローカルゾーンをクリックし、[Manage] をクリックします。
- ステップ4 [Zone Group] ウィンドウで、[Enabled] ラジオボタンを選択します。
- ステップ5 [Update Zone Group] をクリックして、選択したローカルゾーンを有効にします。

#### ローカルゾーンのサブネットの作成

VPCをローカルゾーンに拡張するには、この手順を実行してローカルゾーンのサブネットを作成する必要があります。

#### 手順

ステップ1 VPC ダッシュボードに移動します。

ステップ2 左側のナビゲーションウィンドウで、[Subnets] をクリックします。

ステップ3 [サブネットの作成 (Create Subnet)]をクリックします。

- ステップ4 [VPC ID] ドロップダウンリストから、ローカルゾーンに拡張する VPC を選択します。
- ステップ5 [Subnet Settings] エリアで、[Subnet Name] フィールドにサブネットの名前を入力します。
- ステップ6 [Availability Zone] ドロップダウンリストから、有効にしたローカルゾーンを選択します。
- ステップ7 [IPv4 subnet CIDR Block] フィールドで、サブネットの IP アドレスブロックを割り当てます。
- ステップ8 [サブネットの作成 (Create Subnet)]をクリックします。

#### ローカルゾーンでの Cisco Catalyst 8000V の展開

ローカルゾーンでサブネットを作成した後は、ローカルゾーンで EC2 インスタンスを起動す る必要があります。詳細な手順を確認するには、「EC2 コンソールを介したインスタンスの起 動」を参照してください。

EC2 インスタンスを起動したら、[Network Settings] で次の設定を行います。

#### 手順

- ステップ1 [VPC] ドロップダウンリストから、サブネットを作成した VPC を選択します。
- ステップ2 [Subnet] ドロップダウンリストから、ローカルゾーン用に作成したサブネットを選択します。
- ステップ3 Cisco Catalyst 8000V インスタンスにパブリック IP アドレスを割り当てるか、デプロイメント後に Elastic IP アドレスを接続するには、[Auto-Assign Public IP] ドロップダウンリストから [Enable] を選択します。
- **ステップ4** [Launch Instance] をクリックして、インスタンスのローカルゾーンを設定します。

EC ダッシュボードに戻ると、VPC が,選択したローカルゾーンに拡張されていることが確認できます。

I

Amazon Web Services でのCisco Catalyst 8000V エッジソフトウェアの展開

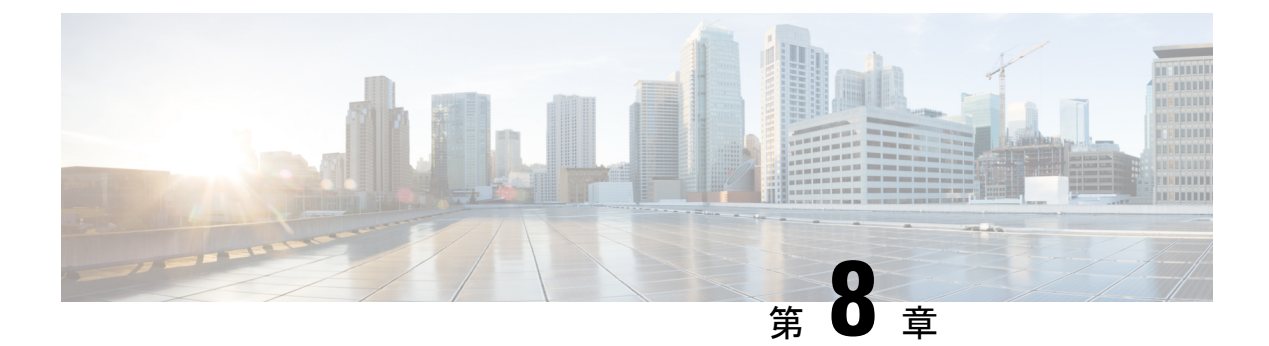

# Cisco CSR1000V インスタンスの Cisco Catalyst 8000V への移行

AWS で Cisco CSR1000V インスタンスを展開しているユーザーが Cisco Catalyst 8000V に更新 する場合は、インスタンスを Cisco Catalyst 8000V に移行することをお勧めします。 Cisco Catalyst 8000V は AWS 移行ツールをサポートしており、これを使用して Cisco CSR1000V から Cisco Catalyst 8000V にインスタンスを移行できます。

このワンクリックツールを使用すると、新規で Cisco Catalyst 8000V のインストールを実行し て Cisco CSR1000V から構成ファイルをコピーするまでの手間を省き、簡単に移行できます。 このツールは移行プロセスをシームレスにし、AWS に展開可能な CloudFormation テンプレー トとして利用できます。移行後は、セキュアなオブジェクトストレージなど、Cisco Catalyst 8000V に搭載されている高度な機能も利用できるようになります。

この移行ツールは、自律型(非 SDWAN) PAYG および BYOL Cisco CSR1000V デプロイメン トで使用できます。

このツールを使用して Cisco CSR1000V インスタンスを移行するには、AWS Marketplace にロ グインし、CloudFormation テンプレートを選択します。次のステップとして、移行する必要が ある CSR1000V インスタンスのリスト、移行先の Cisco IOS XE バージョンなどの追加情報を 入力します。入力内容を送信し、移行プロセスを開始します。

ツールはすべての入力を受け取り、次の2つのAWS Lambda 関数を作成します。これらの関数 は、Lambda でコードを実行するために呼び出すことができる AWS リソースです。

- **Trigger Lambda**: このLambda 関数は、移行ワークフローをトリガーします。このLambda 関数は、移行のすべての前提条件が満たされているかどうかを検証します。さらに、この コンポーネントは、Worker Lambda を呼び出す前に、移行対象として指定した各 CSR1000V インスタンスも検証します。
- Worker Lambda:このLambda 関数は、Trigger Lambda からの要求を処理します。同じクラウド設定で、移行するすべてのCSR1000Vインスタンスに対して同一のCisco Catalyst 8000Vインスタンスを起動します。移行するすべてのCSR1000Vインスタンスに対して、ツールは1つのWorker Lambda を生成します。

ワークフローが処理されると、移行が完了します。Cisco Catalyst 8000V インスタンスは AWS アカウントで使用できるようになります。

- •移行の前提条件(46ページ)
- 制限事項と注意事項(46ページ)
- Cisco Catalyst 8000V への CSR1000V インスタンスの移行 (47 ページ)
- •移行が成功したかどうかの確認 (49ページ)
- ・ロールバックの実行(49ページ)

## 移行の前提条件

- 移行を開始する前に、適切なライセンスで Cisco Catalyst 8000V に登録する必要があります。
   す。移行ツールは、マーケットプレイスの C8000V 製品リストの AMI を使用します。このツールが AWS アカウントから AMI を取得するには、登録が必要です。
- Cisco CSR1000V インスタンスのユーザー名とパスワードを使えるようにしておく必要があります。自動化機能はユーザーの PEM ファイルにアクセスできないため、これらのログイン情報は、Cisco CSR1000V インスタンスにアクセスするための入力値としてツールで使用されます。移行を開始する前に、username [user name] privilege 15 password [password] 設定を実行します。
- Cisco CSR 1000V インスタンスには、パブリック IP アドレスが必要です。AWS 移行ツー ルがデバイスにログインできるように、パブリック IP アドレスはパブリックインターネット経由で接続する必要があります。
- 使用中の Cisco CSR1000V インスタンスが自律モードで実行状態になっている必要があります。

## 制限事項と注意事項

- 移行できるクラウドプロパティは、サブネット、AZ、セキュリティグループ、セカンダ リ IP、Elastic IP、タグ(複数のタグ)のみです。
- この移行は、t3、c5n、およびc5インスタンスタイプのCisco CSR1000Vインスタンスに対してのみ実行できます。選択したインスタンスタイプとサイズがCisco CSR 1000VとCisco Catalyst 8000Vの両方でサポートされている必要があります。
- あるライセンスタイプから別のライセンスタイプへの移行はサポートされていません。た とえば、PayG ライセンスタイプのインスタンスを BYOL ライセンスタイプに移行するこ とはできません。
- この移行は、自律モードで実行される Cisco CSR1000V インスタンスに対してのみ実行で きます。AWS 移行ツールは、SD-WAN モードで展開された Cisco CSR1000V インスタン スでは機能しません。
- リリース時に、他のログ、構成ファイル、パッケージは移行されません。コントローラ モードで Cisco CSR1000V インスタンスを指定すると、移行は失敗します。
- この移行では、次のデイゼロ設定コマンドはサポートされません。

• 'Building.\*?bytes\n',

'hostname.\*?\n',

- '\ncrypto pki.\*?quit',
- 'no aaa new-model\n',
- 'login local\n',
- 'spanning-tree extend system-id\n',
- 'no mop enabled\n',
- 'no mop sysid'

Cisco Catalyst 8000V でサポートされていない Cisco CSR1000V の IOS 設定は、Cisco Catalyst 8000V インスタンスには適用されません。このシナリオで移行が失敗することはありませんが、Cisco Catalyst 8000V の設定に不整合が生じる可能性があります。

- ・障害のリスクを最小限に抑えるために、1回のCloudFormation展開で同時に移行するCisco CSR1000V インスタンスを10 個までにすることを推奨します。
- ・実行中の現在の IOS 設定のみが移行されます。

# Cisco Catalyst 8000V への CSR1000V インスタンスの移行

#### 手順

- **ステップ1** AWS Marketplace にログインします。
- ステップ2 次のいずれかをクリックして、該当する Cisco CSR1000V から Cisco Catalyst 8000V への移行ツールテン プレートを選択します。

• BYOL

- PAYG Network-Advantage
- PAYG Network-Essentials
- ステップ3 テンプレートがすでに用意されている場合は、[Create Stack] ウィンドウが表示されます。このページで は詳細情報を入力する必要はありません。[Next] をクリックして次の画面に移動します。
- ステップ4 [Specify Stack Details] ウィンドウの [Stack Name] フィールドで、スタックの名前を指定します。[Name] フィールドでは、アルファベットA~Z、a~z、数字0~9、およびダッシュを使用できます。[Stack Name] フィールドでは先頭にアルファベットを使用し、128 文字以内で指定する必要があります。
- ステップ5 [Parameters] 領域で、移行先のバージョンを選択します。
- ステップ6 [CSR1000V Instance IDs] ドロップダウンリストから、移行するインスタンスを選択します。フィールド には、現在のすべての EC2 インスタンスが一覧表示されます。同時に移行する Cisco CSR1000V インス

タンスを最大 10 個選択します。移行に成功すると、同じ数の Cisco Catalyst 8000V インスタンスが作成 されます。

- ステップ7 (任意) [C8000V BYOL Token] フィールドにトークンを入力すると、Cisco Catalyst 8000V インスタンス にトークンが登録されます。このトークンは、Cisco Catalyst 8000V が適切なライセンスレベルで起動す るために必要です。このトークンは、Cisco Catalyst 8000V が CSSM サーバーとの信頼を確立し、Cisco Catalyst 8000V に登録されているターゲットライセンスを取得するために必要です。このフィールドは、 BYOL Cisco CSR1000V インスタンスを移行する場合にのみ入力する必要があります。このトークンを指 定しなくても移行は完了しますが、Cisco Catalyst 8000V にライセンスは登録されません。
- **ステップ8** [SSH Key to Associate With C8000V] フィールドで、[SSH Key] を入力します。Cisco Catalyst 8000V インス タンスの作成後、このキーを使用してインスタンスにログします。
- **ステップ9** (任意)電子メールや SMS で障害通知を受信する場合は、[SNS Topic ARN] フィールドで SNS ARN を 指定します。
  - (注)

SRS ARN を指定する前に、Amazon Simple Notification Service を有効にして、ARN を使用できるように しておく必要があります。

- **ステップ10** [Username to SSH Into Device] フィールドに、移行用に CSR1000V インスタンスで作成したユーザー名を 入力します。
- **ステップ11** [Password to SSH Into Device] フィールドに、移行用に CSR1000V インスタンスで作成したパスワードを 入力します。

この SSH ユーザー名とパスワードにより、CSR1000V インスタンスへの SSH アクセスが有効になりま す。移行が完了すると、同じ SSH ログイン情報を使用して Cisco Catalyst 8000V にログインします。

- ステップ12 移行が失敗した場合にスタックでリソースをロールバックし、Cisco CSR1000V インスタンスを再展開するには、[Rollback Option] ドロップダウンリストで [Yes] を選択します。
- **ステップ13** 移行が失敗した場合に Cisco Catalyst 8000V インスタンスを終了するには、[Terminate C8KV Option] ドロッ プダウンリストで [Yes] を選択します。
- ステップ14 移行が成功した後に CSR1000V インスタンスを自動的に終了する場合は、[Terminate CSR Option] ドロッ プダウンリストで [Yes] を選択します。自動的に終了しない場合は、[No] を選択します。
- ステップ15 [Next] をクリックします。
- **ステップ16** (任意) [Stack Failure Options] 領域の [Select Rollback All Stack Resources] フィールドで、[Rollback to Last Known Stable State] オプションボタンをクリックします。
- ステップ17 [Next] をクリックします。
- ステップ18 [Review and Create] ウィンドウで、すべての設定を確認します。このページの下部で、チェックボックス をオンにすることで、この移行で作成されるリソースを承認します。
- ステップ19 [Submit] をクリックして移行を開始します。

# 移行が成功したかどうかの確認

このタスクでは、Cisco CSR1000Vから Cisco Catalyst 8000Vへのインスタンスの移行が成功したかどうかを確認する手順を示します。

#### 始める前に

移行を開始した後、次の確認手順を実行します。

手順

- ステップ1 スタックを送信すると、[CloudFormation Stack] ウィンドウが表示されます。このページで、スタックイベ ントの作成と完了を確認します。移行ツールのイベントにより、Cisco CSR1000V インスタンスを検証し て、同一の Cisco Catalyst 8000V インスタンスを作成する Lambda 関数がトリガーされます。スタックの CREATE\_COMPLETE は、スタックリソースまたは Lambda 関数が正常に作成されたことを示します。
- ステップ2 移行対象の各リソーやログを表示するには、[CloudWatch]>[Log Groups]に移動します。スタック名がこの ウィンドウに表示されます。スタック名をクリックすると、このスタックに関連する詳細とログがすべて 表示されます。
- ステップ3 Cisco Catalyst 8000V インスタンスが作成されているかどうかを確認します。Cisco Catalyst 8000V インスタ ンスには、CSR1000V インスタンスと同じ名前が指定されます。ただし、インスタンス ID は、CSR1000V インスタンスと対応する Cisco Catalyst 8000V インスタンスで異なります。

(注)

Cisco Catalyst 8000Vの展開中に移行が失敗した場合、Cisco Catalyst 8000V コンソールログが移行 S3 バケットに保存されます。Cisco Catalyst 8000V インスタンスを終了せずに、新しい Cisco Catalyst 8000V デバイスで失敗した移行をデバッグすることもできます。

# ロールバックの実行

移行ワークフローが成功しなかった場合は、ロールバックプロセスが自動的に実行されます。 ただし、[Submit] をクリックして移行を開始する前に、[Rollback Option] ドロップダウンリス トで [Yes] を選択しておく必要があります。

[Rollback Option] ドロップダウンリストで [No] を選択した場合、移行は停止し、Cisco CSR1000V インスタンスは実行状態に復元されません。

ロールバックの実行

I

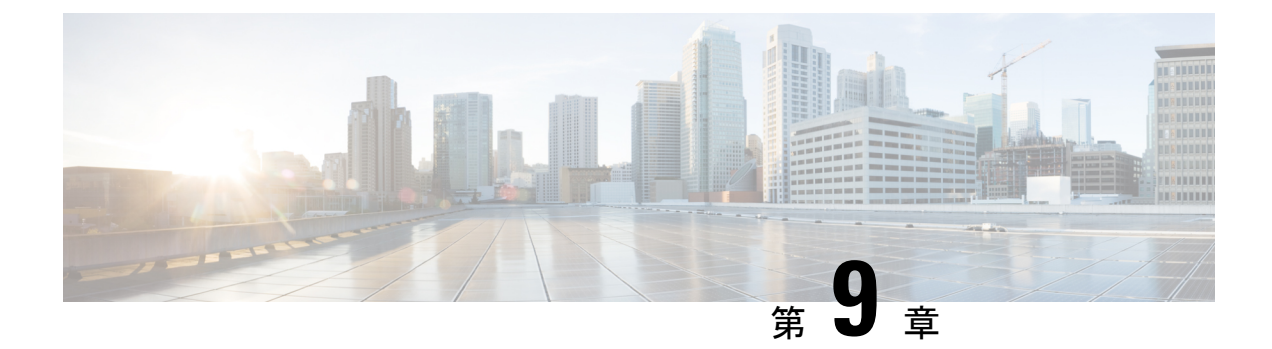

# トランジットゲートウェイを使用したトラ ンジット VPC の展開

#### トランジット ゲートウェイ ソリューションに関する情報

Amazon Virtual Private Cloud (Amazon VPC)を使用して、必要な数の仮想ネットワークを作成 できます。AWSでは、これらのネットワークを相互に接続したり、非AWSインフラストラク チャ(オンプレミスのデータセンター、離れた場所にある本社、その他のオフィス)に接続し たりするためのさまざまなオプションも提供しています。

トランジットVPCソリューションを使用して Cisco Catalyst 8000V インスタンスを展開すると、 Amazon VPC でハブアンドスポークトポロジを構築してエッジ接続を一元化できます。トラン ジット VPC では、VPC での共有サービスまたはパケットインスペクション/レプリケーション を導入できます。複数のアカウントにわたって機能し、AWS CloudFormation スタックを介し て簡単に設定できます。ただし、このソリューションではトランジットゲートウェイではなく VPN ゲートウェイを使用するため、新しいスポークの追加にはある程度複雑な操作が伴いま す。

この制限を克服するため、トランジットゲートウェイソリューションを使用して Cisco Catalyst 8000V トランジット VPC を展開できるようになりました。トランジットゲートウェイは、AWS クラウドとオンプレミスネットワークで VPC を相互接続するために AWS が提供する地域ネッ トワークトランジットハブサービスです。トランジットゲートウェイを使用した Cisco Catalyst 8000V トランジット VPC ソリューションでは、スポーク側のトランジットゲートウェイを使 用して、同じ地域内の全スポーク VPC 間の接続を可能にします。トランジットゲートウェイ は、VPN 接続を使用してトランジット VPC の 2 つの Cisco Catalyst 8000V インスタンスに接続 されます。Cisco Catalyst 8000V インスタンスは、さまざまなオンプレミスブランチロケーショ ンへの VPN 接続を提供します。

トランジット ゲートウェイ ソリューションを使用して AWS トランジット VPC を展開する方 法を確認するには、この章で説明する設定手順を実行します。

#### トランジット VPC - トランジット ゲートウェイ コンポーネント

トランジットゲートウェイ ソリューションには、スポーク間 VPC 接続を提供するためのハブ として機能するトランジットゲートウェイがあります。トランジット VPC は、スポーク VPC からリモートネットワークに流れるトラフィックの中央ハブとして機能するもう1つのコアコ ンポーネントです。トランジット VPC は、VPN の終端とルーティングを可能にする 2 つの Cisco Catalyst 8000V インスタンスをホストします。

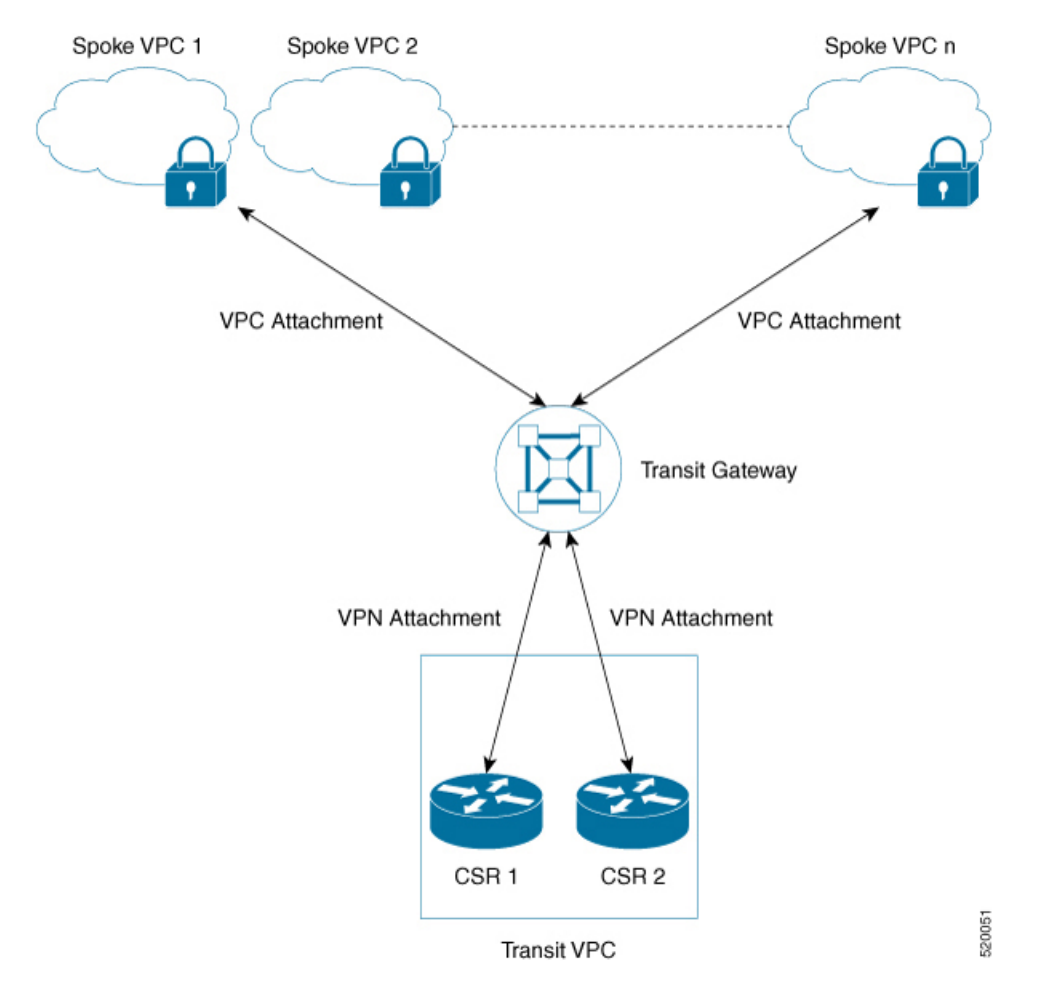

図 3: トランジット ゲートウェイ ソリューションのサンプルトポロジ

このソリューションでは、Solution Helper と Cisco Configurator という 2 つの AWS Lambda 関数 を使用して、インスタンスとスポーク VPC 間の VPN 接続を自動的に設定します。

- Solution Helper Lambda: このコンポーネントは、cloudformation テンプレートを展開する とトリガーされます。このコンポーネントでは、トランジットゲートウェイ、Cisco Catalyst 8000V インスタンスとの VPN 接続、およびインスタンスとトランジットゲートウェイ間 の VPN 接続が作成されます。その後、Lambda 関数は S3 SSE-KMS を使用して VPN 接続 情報を Amazon S3 バケットに保存します。
- Cisco Configurator Lambda: S3 Put イベントによって Cisco Configurator Lambda 関数が呼び出されます。この関数により、VPN 接続情報が解析され、新しい VPN 接続を作成するために必要な設定ファイルが生成されます。Cisco Configurator Lambda は、SSH を使用して IOS 設定を Cisco Catalyst 8000V インスタンスにプッシュします。シスコの設定が Cisco Catalyst 8000V インスタンスにプッシュします。シスコの設定が Cisco Catalyst 8000V インスタンスに適用されると、即座に VPN トンネルが起動し、トランジットゲートウェイとの間にボーダー ゲートウェイ プロトコル (BGP) ネイバー関係が確立されます。

- AWS トランジット ゲートウェイ ソリューションの利点 (53 ページ)
- AWS トランジット ゲートウェイ ソリューションの前提条件 (53 ページ)
- AWS トランジット ゲートウェイ ソリューションの制限事項 (53 ページ)
- AWS トランジット ゲートウェイ ソリューションの設定 (54 ページ)
- 設定例 (56ページ)
- AWS Transit Gateway ソリューションの削除 (59 ページ)

# AWS トランジット ゲートウェイ ソリューションの利点

- ・トランジットゲートウェイソリューションには、拡張性と復元力があります。
- トランジットゲートウェイソリューションはマネージドサービスです。つまり、高可用 性およびモニタリング機能が組み込まれており、CloudWatch などのメトリックを使用し てソリューションを追跡できます。
- トランジットゲートウェイソリューションを使用すると、ネットワークアーキテクチャの簡素化が可能になるため、運用コストの削減を実現できます。
- •セキュリティを含めて、ソリューションを一元管理できます。

# AWS トランジット ゲートウェイ ソリューションの前提 条件

- ・Elastic IP、VPC、TGW、および VPN 接続に十分な制限が課されている必要があります。
- cloudformation サービスを管理する IAM 権限があることを確認します。

# AWS トランジット ゲートウェイ ソリューションの制限 事項

- 自動スケーリングは、このバージョンのソリューションではサポートされていません。
- ・このソリューションを展開した後、VPC 接続を使用して、スポーク VPC をトランジット ゲートウェイに手動で追加する必要があります。

# AWS トランジット ゲートウェイ ソリューションの設定

#### 手順

| ステップ1         | Amazon Web Services Marketplace にログインします。                              |
|---------------|------------------------------------------------------------------------|
| ステップ2         | Cisco Catalyst 8000V – Transit Network VPC テンプレートを検索して、このテンプレートを選択します。 |
| ステップ <b>3</b> | 自分の所在地に該当する地域でテンプレートを起動します。[AWS Cloudformation Service] ページが表示さ        |
|               | れます。[Next] をクリックします。                                                   |

ステップ4 次の [Stack Details] を指定します。

| パラメータ                          | 説明                                                                                                    |
|--------------------------------|----------------------------------------------------------------------------------------------------|
| C8000V Throughput Requirements | Cisco Catalyst 8000V インスタンスに必要なスルー<br>プット。この値により、起動するインスタンスタイ<br>プが決まります。デフォルト値は 2 x 500 Mbps で<br>す。                                                                                  |
| SSH Key to access C8000V       | Cisco Catalyst 8000V インスタンスの起動後に、イン<br>スタンスへのセキュアな接続を可能にする公開/秘密<br>キーペア。<br>公開/秘密キーペアを入力する必要があります。この<br>キーペアは、AWSアカウントの作成時に、設定した<br>地域で作成されます。                                         |
| License Model                  | BYOLは、現在サポートされている唯一のライセン<br>スモデルです。                                                                                                    |
| Enable Termination Protection  | Cisco Catalyst 8000V インスタンスの終了保護を有効<br>にするには、このフィールドを有効にします。この<br>機能により、偶発的な Cisco Catalyst 8000V の終了が<br>防止されます。実稼働環境でこのフィールドを有効<br>にすることを推奨します。デフォルトでは、この<br>フィールドの値は [Yes] に設定されます。 |
| Prefix for S3 Objects          | Amazon S3 オブジェクトの作成時にプレフィックス<br>として使用する必要があるテキスト文字列。デフォ<br>ルトの値は vpnconfigs/ です。                                                                                                    |
| Additional AWS Account ID      | S3 バケットと AWS KMS カスタマーマスターキーへのアクセスを許可するトランジットネットワークに<br>関連付けられた AWS アカウントのアカウント ID。<br>(注)                                                                                             |

| パラメータ                                | 説明                                                                                                    |
|--------------------------------------|----------------------------------------------------------------------------------------------------|
|                                      | このフィールドには、追加の AWS アカウント ID<br>を1つだけ入力できます。複数の追加の AWS アカ<br>ウントをトランジットネットワークに接続する場合<br>は、追加のアカウントのアクセス許可を手動で設定<br>する必要があります。                                           |
| Transit VPC CIDR Block               | トランジット VPC の CIDR ブロック。VPC とサブ<br>ネットCIDRのアドレス範囲を変更して、ネットワー<br>クとのコリジョンを回避します。デフォルトの値は<br>100.64.127.224/27 です。                                                       |
| 1st Subnet Network                   | AZ1 で作成されたトランジット VPC サブネットの<br>CIDR ブロック。デフォルトの値は 100.64.127.224/28<br>です。                                                                                            |
| 2nd Subnet Network                   | AZ2 で作成されたトランジット VPC サブネットの<br>CIDR ブロック。デフォルトの値は 100.64.127.240/28<br>です。                                                                                            |
| Transit VPC BGP ASN                  | トランジット VPC の BGP 自律システム番号<br>(ASN)。デフォルトの値は 64512 です。                                                                                                    |
| Spoke VPC Tag Name                   | トランジット VPC に接続するスポーク VPC の識別<br>に使用するタグ。                                                                                                    |
| Preferred VPN Endpoint Tag Name      | トランジット VPC Cisco Catalyst 8000V インスタンス<br>を通過するトラフィックフローを制御する優先 Cisco<br>Catalyst 8000V VPN エンドポイントを設定するため<br>に使用するタグ。たとえば、ステートフルオンプレ<br>ミスファイアウォールと統合する場合に使用しま<br>す。 |
| Optional AZ configuration 1st Subnet | Public Subnet1 の可用性ゾーン番号。                                                                                                    |
| Optional AZ configuration 2nd Subnet | Public Subnet2 の可用性ゾーン番号。                                                                                                    |

- ステップ5 設定を確認して確定します。AWS Identity and Access Management (IAM) によってリソースが作成され、 CAPABILITY\_AUTO\_EXPAND 機能が必要になる可能性があることを承認するには、このチェックボック スをオンにします。
- **ステップ6** [Create] をクリックして、スタックを展開します。

展開が成功すると、AWS Cloud Formation コンソールの [Status] 列に [CREATE\_COMPLETE] と表示されます。

## 設定例

次に、トランジット ゲートウェイ ソリューションを使用して AWS トランジット VPC を展開 する設定例を示します。

```
ip-100-64-127-234#sh run
Building configuration...
Current configuration : 7284 bytes
1
! Last configuration change at 14:10:57 UTC Thu Oct 10 2020
version 17.4
service timestamps debug datetime msec
service timestamps log datetime msec
service password-encryption
platform qfp utilization monitor load 80
no platform punt-keepalive disable-kernel-core
platform console virtual
hostname ip-100-64-127-234
1
boot-start-marker
boot-end-marker
Т
1
vrf definition GS
rd 100:100
 1
address-family ipv4
exit-address-family
1
logging persistent size 1000000 filesize 8192 immediate
!
no aaa new-model
1
ip vrf vpn-0f56b2afc60b1d492
rd 64525:1
route-target export 64525:0
route-target import 64525:0
1
ip vrf vpn0
rd 64525:0
Т
ip admission watch-list expiry-time 0
subscriber templating
1
multilink bundle-name authenticated
1
crypto pki trustpoint TP-self-signed-572041569
enrollment selfsigned
subject-name cn=IOS-Self-Signed-Certificate-572041569
revocation-check none
rsakeypair TP-self-signed-572041569
1
crypto pki certificate chain TP-self-signed-572041569
certificate self-signed 01
  3082032E 30820216 A0030201 02020101 300D0609 2A864886 F70D0101 05050030
  30312E30 2C060355 04031325 494F532D 53656C66 2D536967 6E65642D 43657274
```

```
69666963 6174652D 35373230 34313536 39301E17 0D313931 30313031 34303631
  355A170D 33303031 30313030 30303030 5A303031 2E302C06 03550403 1325494F
  532D5365 6C662D53 69676E65 642D4365 72746966 69636174 652D3537 32303431
  35363930 82012230 0D06092A 864886F7 0D010101 05000382 010F0030 82010A02
  82010100 A974EDB7 292BBB6A 09026F6A 381F7852 714775E3 E25F1F89 CED40FCB
  F45204F9 2F2F5FEE C46A9D16 A8D7307A C5433234 10D3F709 B4B18B3D 009B4A7A
  85980EEB 1282D1F7 C3CD4429 16042D4D 544315F4 E3ABA673 21E66C52 187AD1E6
  6B21F98A F0537D0A 8171618E 6CDF3B70 E2C8B553 8096C2D6 B4CD1AE4 B6DFD615
  844924B8 83DBE166 3CBC90F1 889CB00F 1644ECCE F2E70D81 CA35B555 D9757BE4
  34440FD9 D15580FA C50181CD D646AB6C 22F707A7 1D9F98CA 19897AF4 7488762B
  35ECA78F D2B249C7 8079255F 72BE5CF8 214B5135 E97B1104 A9CB449E A4A1D996
  9B99EC0E 18EF94FE FE73706A BF417262 12771D33 FF61A325 4479CAFB 10D0EEAA
  810E3437 02030100 01A35330 51300F06 03551D13 0101FF04 05300301 01FF301F
  0603551D 23041830 16801476 E85FEE9B EAE114A4 74C542FD E923856D 6F17F830
  1D060355 1D0E0416 041476E8 5FEE9BEA E114A474 C542FDE9 23856D6F 17F8300D
  06092A86 4886F70D 01010505 00038201 010043A6 03287F7E 1F13A7D4 26D661FE
  D11FED41 FE195D3E 6ADEA111 267C534B 266F587A 6A2F395D C50F5894 4C01F62B
  A179B852 F5F8ED62 DFF35587 3CFF352C 523F8D3D 8A786E61 A73EA8BB C8FC0A8D
  C2F0C260 0BB25D28 01B26B2B 27D71A31 2CE81DA5 6296D4AA 756A6658 0ADB89FB
  52BE1E9F A8BF17AA B2A0379A 1921AF64 834455CF B6307205 CE12C83A 2D29AEF2
  D79B79F7 9701F86E EB51B8E2 95BA7D5A C67A05F8 2AA7A8E0 3626D155 FC2D79EC
  9506D897 D79B8E65 A1D89F8A 6EC21FD1 15BFBD79 8A6FEB77 15C10DEE 0A50A7A5
  C8109573 9C58A869 D2740BC4 61D953F2 7AA92870 69BF035C 08DA0EFB B4AB9AC1
  BD4DB053 66ADD9E3 B5957D2B 8E467A91 258A
   quit
1
license udi pid CSR1000V sn 9YGGWBVUY3N
no license smart enable
diagnostic bootup level minimal
spanning-tree extend system-id
1
username ec2-user privilege 15 secret 5 $1$Gf9p$OfAN1/ujuCIvpunuRDwKi1
username automate privilege 15 secret 8
$8$q62y2e1pz004/n$M8DmVAM/G9yySvjbB112tBJAW4IWZRIc44Icent4bps
1
redundancy
crypto keyring keyring-vpn-0f56b2afc60b1d492-2
  local-address GigabitEthernet1
 pre-shared-key address 52.54.79.47 key lhvPlpTYxUTno.lNTbR25F9743HEquaH
crypto keyring keyring-vpn-0f56b2afc60b1d492-1
  local-address GigabitEthernet1
  pre-shared-key address 52.44.80.94 key Qq4fLolOMf1iW3d7gJhtzF8h8Tu3IlNT
crypto isakmp policy 200
encr aes
 authentication pre-share
 group 2
 lifetime 28800
crypto isakmp keepalive 10 10 periodic
crypto isakmp profile isakmp-vpn-0f56b2afc60b1d492-1
   keyring keyring-vpn-0f56b2afc60b1d492-1
   match identity address 52.44.80.94 255.255.255.255
   local-address GigabitEthernet1
   rekey
crypto isakmp profile isakmp-vpn-0f56b2afc60b1d492-2
   keyring keyring-vpn-0f56b2afc60b1d492-2
   match identity address 52.54.79.47 255.255.255.255
   local-address GigabitEthernet1
   rekev
Т
crypto ipsec security-association replay window-size 1024
```

```
設定例
```

```
crypto ipsec transform-set ipsec-prop-vpn-aws esp-aes esp-sha-hmac
mode tunnel
crypto ipsec df-bit clear
no crypto ipsec nat-transparency udp-encapsulation
crypto ipsec profile ipsec-vpn-aws
set transform-set ipsec-prop-vpn-aws
set pfs group2
!
interface Tunnel1
description vpn-0f56b2afc60b1d492 from TGW to cgw-00d8fbb76cc59295e for account
902347396780
ip vrf forwarding vpn-0f56b2afc60b1d492
ip address 169.254.185.70 255.255.255.252
ip tcp adjust-mss 1387
tunnel source GigabitEthernet1
 tunnel mode ipsec ipv4
 tunnel destination 52.44.80.94
 tunnel protection ipsec profile ipsec-vpn-aws
 ip virtual-reassembly
Т
interface Tunnel2
 description vpn-0f56b2afc60b1d492 from TGW to cgw-00d8fbb76cc59295e for account
902347396780
ip vrf forwarding vpn-0f56b2afc60b1d492
ip address 169.254.232.90 255.255.255.252
ip tcp adjust-mss 1387
 tunnel source GigabitEthernet1
 tunnel mode ipsec ipv4
 tunnel destination 52.54.79.47
 tunnel protection ipsec profile ipsec-vpn-aws
ip virtual-reassembly
1
interface VirtualPortGroup0
vrf forwarding GS
ip address 192.168.35.101 255.255.255.0
ip nat inside
no mop enabled
no mop sysid
1
interface GigabitEthernet1
ip address 100.64.127.234 255.255.255.240
ip nat outside
negotiation auto
no mop enabled
no mop sysid
!
router bgp 64525
bgp log-neighbor-changes
 address-family ipv4 vrf vpn-0f56b2afc60b1d492
 neighbor 169.254.185.69 remote-as 64526
 neighbor 169.254.185.69 timers 10 30 30
 neighbor 169.254.185.69 activate
 neighbor 169.254.185.69 next-hop-self
  neighbor 169.254.185.69 default-originate
  neighbor 169.254.185.69 as-override
  neighbor 169.254.185.69 soft-reconfiguration inbound
  neighbor 169.254.232.89 remote-as 64526
  neighbor 169.254.232.89 timers 10 30 30
  neighbor 169.254.232.89 activate
  neighbor 169.254.232.89 next-hop-self
  neighbor 169.254.232.89 default-originate
  neighbor 169.254.232.89 as-override
```

```
neighbor 169.254.232.89 soft-reconfiguration inbound
 exit-address-family
1
iox
ip nat inside source list GS NAT ACL interface GigabitEthernet1 vrf GS overload
ip forward-protocol nd
ip tcp window-size 8192
ip http server
ip http authentication local
ip http secure-server
ip route 0.0.0.0 0.0.0.0 GigabitEthernet1 100.64.127.225
ip route vrf GS 0.0.0.0 0.0.0.0 GigabitEthernet1 100.64.127.225 global
ip ssh rsa keypair-name ssh-key
ip ssh version 2
ip ssh pubkey-chain
  username ec2-user
  key-hash ssh-rsa F1B0DF92FC2E25F7D98A01B99FCE5F13 ec2-user
  username automate
  key-hash ssh-rsa ED4B0757CE2AC22C89B28BE55EDE7691
ip ssh server algorithm authentication publickey
ip scp server enable
ip access-list standard GS NAT ACL
permit 192.168.35.0 0.0.0.255
Т
control-plane
line con 0
stopbits 1
line vty 0 4
login local
transport input ssh
app-hosting appid guestshell
app-vnic gateway1 virtualportgroup 0 guest-interface 0
 guest-ipaddress 192.168.35.102 netmask 255.255.255.0
app-default-gateway 192.168.35.101 guest-interface 0
name-server0 8.8.8.8
end
```

# AWS Transit Gateway ソリューションの削除

AWS Transit Gateway ソリューションを削除するには、次の手順を実行します。

手順

- ステップ1 [CloudFormation] ページに移動します。
- ステップ2 削除するスタックをクリックし、[Delete] をクリックします。

削除操作が開始されます。ただし、一部のリソースは手動で削除する必要があるため、[Deletion Failed] ス テータスが表示される場合があります。CloudFormationの外部で作成されたリソースは、[Delete]をクリッ クしても削除されません。このシナリオでは、次のようなリソースを手動で削除する必要があります。

・サイト間 VPN 接続の削除(c8000v-tgw から tgw-xxxxx を削除)

- ・カスタマーゲートウェイの削除(Tranist VPC エンドポイント1 および2)
- •トランジットゲートウェイ接続の削除
- ・トランジットゲートウェイの削除(c8000v-tgw)

(注)

それでもソリューションが正常に削除されない場合は、Cisco Catalyst 8000V インスタンスで終了保護が有効になっているかどうかを確認してください。終了保護が有効になっている場合は、無効にしてから、 Transit Gateway ソリューションを削除してみてください。 翻訳について

このドキュメントは、米国シスコ発行ドキュメントの参考和訳です。リンク情報につきましては 、日本語版掲載時点で、英語版にアップデートがあり、リンク先のページが移動/変更されている 場合がありますことをご了承ください。あくまでも参考和訳となりますので、正式な内容につい ては米国サイトのドキュメントを参照ください。